## **AULA 7** Curso: Introdução à Extensão

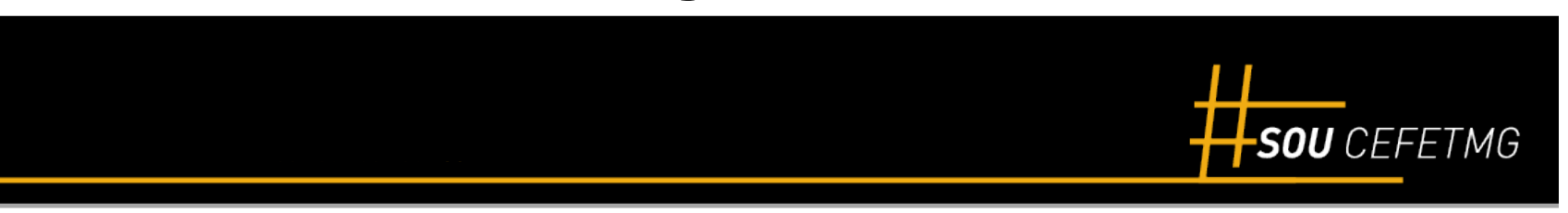

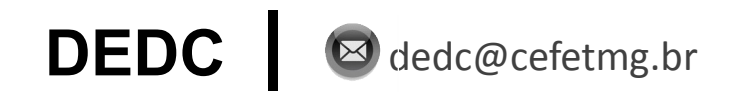

# Roteiro – Aula 7

1 Submissão de proposta de ação de extensão.

2 Aprovação de proposta de ação de extensão.

3 Gestão da ação de extensão

4 Encerramento da ação de extensão

## **Operações no SIGAA**

| Submissão                                  | Aprovação                                                     | Execução Encerramento                               |                                                         |
|--------------------------------------------|---------------------------------------------------------------|-----------------------------------------------------|---------------------------------------------------------|
| Submissão de proposta de ação de extensão. | Cadastro do parecer<br>do mérito da ação<br>de extensão.      | Iniciar ação de extensão                            | Cadastro de<br>relatório de<br>atividades discente      |
|                                            | Aprovação de mérito<br>da ação de extensão<br>(1ª instância). | Manifestação de<br>interesse em ação<br>de extensão | Avaliação de<br>relatório de<br>atividades discente     |
|                                            | Aprovação de<br>participação de<br>servidor em equipe         | Cadastro de plano<br>de trabalho de<br>discentes    | Elaboração de<br>relatório final de<br>ação de extensão |
|                                            | de ação de extensão<br>(1ª instância).                        | (Inscrição em curso<br>ou evento de<br>extensão     | Aprovação do<br>relatório final de<br>ação de extensão  |
|                                            | Aprovação da<br>ação de extensão<br>(2ª instância).           | Gestão de<br>participantes<br>(cursos ou eventos)   | Aprovação do relatório final de ação de extensão. 3 de  |

# Submissão de propostas

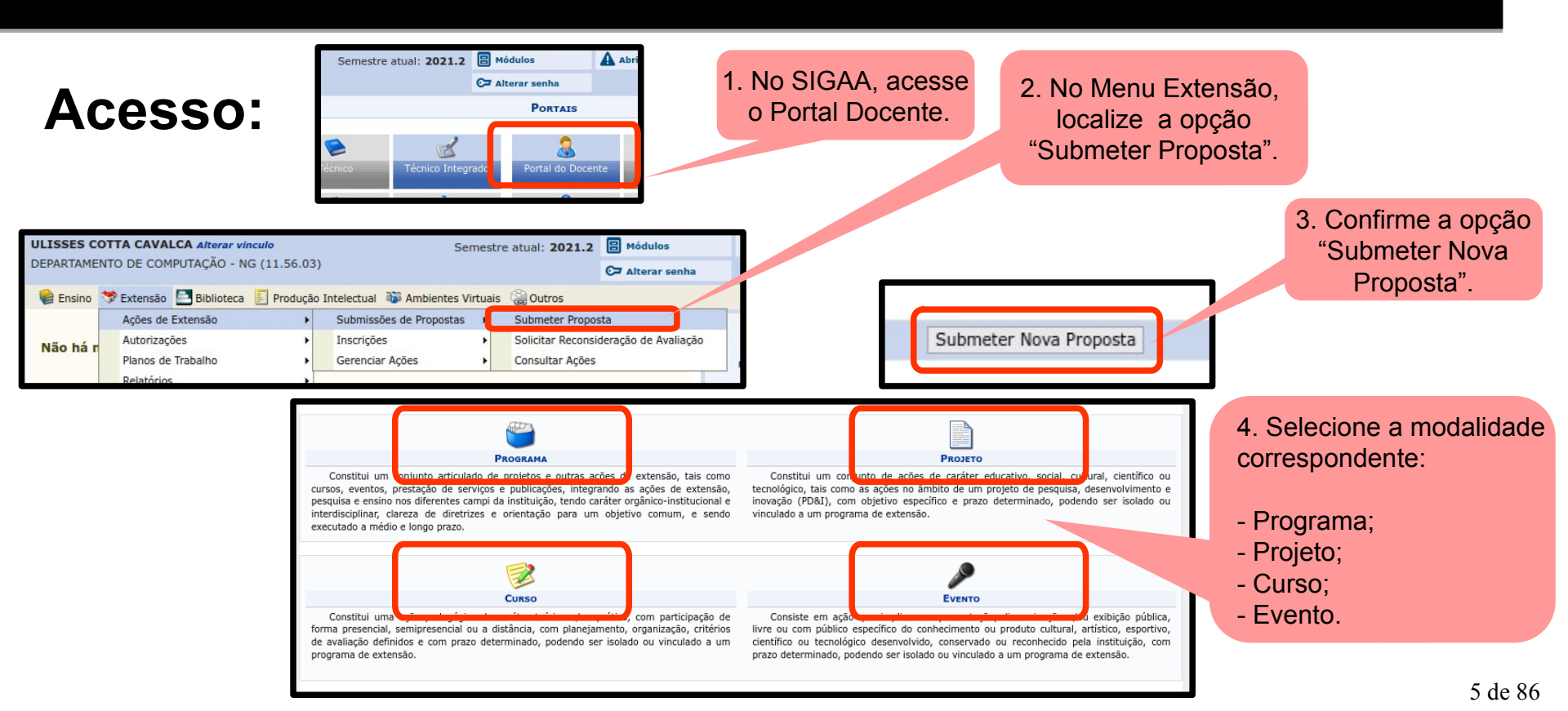

### Submissão de proposta via SIGAA 1. Dados Gerais

|                                                                  | INFORME OS DADOS GERAIS DA AÇÃO                                                                               |
|------------------------------------------------------------------|----------------------------------------------------------------------------------------------------|
| Tipo da Ação: F                                                  | PROJETO                                                                                                    |
| Título: 🖈                                                        | Plataforma de Diagnóstico da Transferência de Imunidade Passiva em Bezerros Baseada em Visão<br>Computacional |
| Ano: 🔹                                                           | 2021                                                                                                    |
| Período de Realização: 🖈                                         | 02/08/2021 🔢 a 31/01/2024 🔢                                                                                   |
| Área de Conhecimento CNPQ: ★                                     | Engenharias v                                                                                                 |
| Abrangência: 🖈                                                   | Local v                                                                                                    |
| Área Temática de Extensão: \star                                 | Tecnologia e Produção 🗸 🗸                                                                                     |
| Coordenador: 🖈                                                   | FLAVIO LUIS CARDEAL PADUA                                                                                     |
| Ação Vinculada a Programa Estratégico de Extensão:               | ◯ SIM ⓒ NÃO ?                                                                                                 |
| Projeto Vinculado a Ação de Formação Continuada e<br>Permanente: | ◯ SIM                                                                                                    |
| Ação de Desenvolvimento Regional:                                | 🔾 SIM 💿 NÃO                                                                                                   |
| Ação de Inovação Social:                                         | 🔘 SIM 💿 NÃO                                                                                                   |
| Responsável Pela Ação: 🖈                                         | FLAVIO LUIS CARDEAL PADUA                                                                                     |
| E-mail do Responsável: 🖈                                         | cardeal@cefetmg.br                                                                                            |
| Contato do Responsável: 🖈                                        |                                                                                                    |

Parte Inicia

### Submissão de proposta via SIGAA 1. Dados Gerais

| OBJETIVOS DE DI | ESENVOLVIMENTO SUS                             | TENTÁVEL                                         |                                         |                                              |                                         |                                                |                  |
|-----------------|------------------------------------------------|--------------------------------------------------|-----------------------------------------|----------------------------------------------|-----------------------------------------|------------------------------------------------|------------------|
| Selecione os Ol | ojetivos de Desenvolvin                        | nento Sustentável aba                            | ixo, clicando sobre ca                  | da um deles:                                 |                                         |                                                |                  |
|                 | 1 erradicação<br>da pobreza                    | 2 FOME ZERO<br>E AGRICULTURA<br>SUSTENTAVEL      | 3 SAÚDEE<br>BEM-ESTAR                   | 4 EDUCAÇÃODE<br>QUALIDADE                    | 5 IGUALDADE<br>DE GÊNERO                | 6 AGUA POTÁVEL<br>ESANEAMENTO                  |                  |
|                 | 7 ENERGIALIMPA<br>EACESSIVEL                   | 8 trabalho decente<br>e crescimento<br>económico | 9 INDÚSTRIA INOVACÃO<br>EINFRAESTRUTURA | 10 REDUÇÃO DAS<br>DESIGUALDADES              | 11 COMUNIDADES<br>SUSTENTAVEIS          | 12 GONSUMOE<br>RESPONSAVEIS                    |                  |
|                 | 13 ACAO CONTRA A<br>MUDANÇA GLOBAL<br>DO ELIMA | 14 VIDA NA<br>AGUA                               | 15 terrestre                            | 16 PAZ JUSTICA E<br>INSTITUIÇÕES<br>EFICAZES | 17 PARCERIASE MEIOS<br>DE IMPLEMENTAÇÃO | OBJETIV S<br>DE DESENVOLVIMENTO<br>SUSTENTAVEL |                  |
| PÚBLICO ALVO D  | O PROJETO                                      |                                                  |                                         |                                              |                                         |                                                |                  |
|                 | Discriminar Público                            | o Alvo Interno: \star Peso                       | quisadores e estudant                   | es do CEFET-MG do c                          | urso de gradução em                     | Engenharia de Compu                            | tação e do Pri ӏ |
|                 | Quantificar Público<br>Discriminar Público     | Alvo Interno: * 500<br>Alvo Externo: * Proc      | dutores e empresas ru                   | ırais.                                       |                                         |                                                | 6                |
|                 | Quantificar Público                            | Alvo Externo: * 403                              | 00 ?                                    |                                              |                                         |                                                |                  |
|                 | Total de Participa                             | intes Estimados: 4080                            | 00                                      |                                              |                                         |                                                |                  |

Parte Intermediária

#### **1. Dados Gerais**

Parte Final

| LOCAL DE REALIZAÇÃO                |                 |                   |           |                                                                                                    |                                                                |                                                                                   |   |
|------------------------------------|-----------------|-------------------|-----------|----------------------------------------------------------------------------------------------------|----------------------------------------------------------------|-----------------------------------------------------------------------------------|---|
| Estado: 🖈                          | SELEC           | CIONE v           | ?         |                                                                                                    |                                                                |                                                                                   |   |
| Município: 🖈                       | SELEC           | CIONE 🗸 기         |           |                                                                                                    |                                                                |                                                                                   |   |
| Bairro:                            |                 |                   |           | ?                                                                                                    |                                                                |                                                                                   |   |
| Espaço de Realização: 🖈            |                 |                   |           |                                                                                                    |                                                                |                                                                                   | ? |
| Latitude:                          |                 |                   |           | ?                                                                                                    |                                                                |                                                                                   |   |
| Longitude:                         |                 |                   |           | ?                                                                                                    |                                                                |                                                                                   |   |
|                                    | Adiciona        | ir Local de Rea   | lização   |                                                                                                    |                                                                |                                                                                   |   |
|                                    | Estado          | Município         | Bairro    | Espaço de Realização                                                                                                    |                                                                |                                                                                   |   |
|                                    | Minas<br>Gerais | BELO<br>HORIZONTE |           | (1) Piim-Lab, DECOM, Campus I<br>INTECHLAB, DEQUI, Campus Ga<br>Departamento de Clínica e Cirur<br>UFMG; (4) Instalações da empr | Nova Gamele<br>ameleira, CE<br>rgia Veteriná<br>esa iVision, I | eira, CEFET-MG; (2)<br>FET-MG; (3) Multilab,<br>rias, Campus Pampulha,<br>BH-TEC. | 0 |
| FORMAS DE FINANCIAMENTO DO PROJETO |                 |                   |           |                                                                                                    |                                                                |                                                                                   |   |
| Sem Financiamento:                 | 2               |                   |           |                                                                                                    |                                                                |                                                                                   |   |
| Unidades Envolvidas na Execução    |                 |                   |           |                                                                                                    |                                                                |                                                                                   |   |
| Unidade Proponente:                | DEPARTA         | MENTO DE COM      | MPUTAÇÃ   | 0 - NG                                                                                                    |                                                                |                                                                                   |   |
| Executor Financeiro:               | Outros          |                   |           |                                                                                                    | ~                                                              |                                                                                   |   |
| Unidade(s) Co-Executoras Externas: |                 |                   |           |                                                                                                    |                                                                |                                                                                   |   |
| Unidade(s) Co-Executoras:          | SELEC           | CIONE             |           |                                                                                                    | ~                                                              | ? 🔾                                                                               |   |
|                                    |                 |                   |           | 🥶 : Remover Unidade E                                                                                                    | nvolvida                                                       |                                                                                   |   |
|                                    | Lista de        | Outras Unida      | ades Env  | olvidas / Parceiras                                                                                                    |                                                                | Unidade Gestora                                                                   |   |
|                                    | DEPARTA         | MENTO DE QU       | ÍMICA - I | NS                                                                                                    |                                                                | DEQUI                                                                             | 0 |
|                                    |                 | Cancelar          | Avançar   | >>                                                                                                    |                                                                |                                                                                   |   |

2. Dados específicos

| Da                                                                                                    | DOS ADICIONAI:  | s da Ação            |                         |           |             |
|----------------------------------------------------------------------------------------------------|-----------------|----------------------|-------------------------|-----------|-------------|
| Resumo Objetivos Gerais Justificativa Fundamentação Teórica                                                                                                    | Metodologia     | Resultados Esperados | Propriedade Intelectual | Parceiros | Referências |
| Resumo do Programa: 🖈                                                                                                    |                 |                      |                         |           |             |
| De forma sintética, deve-se responder:<br>(1) Qual o objeto do programa/projeto?<br>(2) Quais as relevâncias acadêmica e social?<br>(3) Quais são os publicos alvo interno e externo?<br>(4) Qual a proposta metodológica?<br>(5) Quais os resultados esperados? |                 |                      |                         |           |             |
| Você pode digitar 15000 caracteres.                                                                                                    |                 |                      |                         |           |             |
| Digite pelo menos três palavras-chave diferentes separadas por vírgula.<br>Palavras-Chave: 🖈 extensão, dedc, cefetmg                                                                                                    |                 |                      |                         |           |             |
| <<                                                                                                    | Voltar Cancelar | Avançar >>           |                         |           |             |

2. Dados específicos

|                                                                                   |                                               | DADOS             | S ADICIONAIS | s da Ação            |                         |           |             |
|-----------------------------------------------------------------------------------|-----------------------------------------------|-------------------|--------------|----------------------|-------------------------|-----------|-------------|
| Resumo Objetivos Gerai                                                            | s Justificativa Funda                         | amentação Teórica | Metodologia  | Resultados Esperados | Propriedade Intelectual | Parceiros | Referências |
| Objetivos Gerais e de Desenv                                                      | olvimento Sustentável (ODS                    | ). 🖈              |              |                      |                         |           |             |
| <ol> <li>Qual o objetivo geral do p</li> <li>Quais os objetivos especi</li> </ol> | rograma/projeto?<br>ïcos do programa/projeto? |                   |              |                      |                         |           |             |
|                                                                                   |                                               |                   |              |                      |                         |           |             |
|                                                                                   |                                               |                   |              |                      |                         |           |             |
|                                                                                   |                                               |                   |              |                      |                         |           |             |
|                                                                                   |                                               |                   |              |                      |                         |           | 14.         |
| Você pode digitar 15000 cara                                                      | cteres.                                       |                   |              |                      |                         |           |             |
|                                                                                   |                                               | << Volt           | ar Cancelar  | Avançar >>           |                         |           |             |

2. Dados específicos

| DADOS ADICIONAIS DA AÇÃO                                                                                                    |
|----------------------------------------------------------------------------------------------------|
| Resumo Objetivos Gerais Justificativa Fundamentação Teórica Metodologia Resultados Esperados Propriedade Intelectual Parceiros Referências                                                                                                    |
| Relevâncias Social e Acadêmica: 🖈                                                                                                    |
| Descreva neste campo os possíveis impactos e transformações sociais resultantes da execução da ação, especificando os segmentos sociais beneficiados. Adicionalmente,<br>informe como a realização desta ação contribuirá para a formação acadêmica dos discentes do CEFET-MG e para o atingimento das metas estabelecidas em seu Plano de<br>Desenvolvimento Institucional. |
| <ul> <li>(1) Quais os impactos do programa/projeto para a(s) área(s) de conhecimento em que está inserido?</li> <li>(2) Quais os impactos do programa/projeto para a(s) comunidade(s) a que se destina?</li> <li>(3) De que forma a participação discente no programa/projeto contribuirá para sua formação acadêmico-profissional e cidadã?</li> </ul>                      |
|                                                                                                    |
| Você pode digitar 15000 caracteres.                                                                                                    |
| << Voltar   Cancelar   Avancar >>                                                                                                    |

2. Dados específicos

| DADOS ADICIONAIS DA AÇÃO                                                                                                    |   |
|----------------------------------------------------------------------------------------------------|---|
| Resumo Objetivos Gerais Justificativa Fundamentação Teórica Metodologia Resultados Esperados Propriedade Intelectual Parceiros Referências | l |
| Fundamentação Teórica: 🖈                                                                                                    |   |
| (1) Quais os principais conceitos, teorias e métodos que fundamentam a elaboração do programa/projeto?                                     |   |
|                                                                                                    |   |
|                                                                                                    |   |
|                                                                                                    |   |
|                                                                                                    |   |
|                                                                                                    |   |
|                                                                                                    |   |
| Você pode digitar 14898 caracteres.                                                                                                    |   |
| << Voltar Cancelar Avancar >>                                                                                                    | Ī |
|                                                                                                    |   |

2. Dados específicos

| DADOS ADICIONAIS DA AÇÃO                                                                                                    |
|----------------------------------------------------------------------------------------------------|
| Resumo       Objetivos Gerais       Justificativa       Fundamentação Teórica       Metodologia       Resultados Esperados       Propriedade Intelectual       Parceiros       Referências                                                        |
| Metodologia de desenvolvimento do programa: 🖈                                                                                                    |
| <ol> <li>Qual a proposta metodológica para o programa/projeto?</li> <li>Quais insumos materiais e laboratórios serão necessários para a execução do programa/projeto?</li> <li>Como será alcançado o público albo do programa/projeto?</li> </ol> |
| Você pode digitar 14785 caracteres.                                                                                                    |
| << Voltar Cancelar Avançar >>                                                                                                    |

2. Dados específicos

| DADOS ADICIONAIS DA AÇÃO                                                                                                    |
|----------------------------------------------------------------------------------------------------|
| Resumo Objetivos Gerais Justificativa Fundamentação Teórica Metodologia Resultados Esperados Propriedade Intelectual Parceiros Referências                                                                                                    |
| Resultados Esperados. 🛪                                                                                                    |
| <ul> <li>(1) Quais as metas, tendo em vista os objetivos do programa/projeto?(Observação: uma meta deve ser mensurável, específica, e temporalmente definida).</li> <li>(2) Quais os indicadores a serem utilizados para aferição das metas estipuladas?</li> </ul> |
|                                                                                                    |
|                                                                                                    |
|                                                                                                    |
| Você pode digitar 15000 caracteres.                                                                                                    |
| << Voltar Cancelar Avançar >>                                                                                                    |

2. Dados específicos

| DADOS ADICIONAIS DA AÇÃO                                                                                                    |
|----------------------------------------------------------------------------------------------------|
| Resumo Objetivos Gerais Justificativa Fundamentação Teórica Metodologia Resultados Esperados <b>Propriedade Intelectual</b> Parceiros Referências |
| Direitos de Propriedade Intelectual. 🛪                                                                                                    |
| (1) Há expectativa de alguma criação no programa/projeto que demandará sua proteção intelectual?                                                  |
|                                                                                                    |
|                                                                                                    |
|                                                                                                    |
|                                                                                                    |
|                                                                                                    |
|                                                                                                    |
| Você pode digitar 15000 caracteres.                                                                                                    |
| << Voltar Cancelar Avancar >>                                                                                                    |
| Cancelar Avaligation                                                                                                    |

2. Dados específicos

| Dados Adicionais da Ação                                                                                                    |
|----------------------------------------------------------------------------------------------------|
| Resumo Objetivos Gerais Justificativa Fundamentação Teórica Metodologia Resultados Esperados Propriedade Intelectual Parceiros Referências                                        |
| Parceiros e Obrigações. 🛪                                                                                                    |
| <ul> <li>(1) Há partícipes externos envolvidos no programa/projeto? Quais?</li> <li>(2) Quais as obrigações do CEFET-MG e dos partícipes externos no programa/projeto?</li> </ul> |
|                                                                                                    |
|                                                                                                    |
|                                                                                                    |
|                                                                                                    |
| Você pode digitar 15000 caracteres.                                                                                                    |
| << Voltar Cancelar Avançar >>                                                                                                    |

2. Dados específicos

| Dados Adicionais da Ação                                                                                                    |
|----------------------------------------------------------------------------------------------------|
| Resumo Objetivos Gerais Justificativa Fundamentação Teórica Metodologia Resultados Esperados Propriedade Intelectual Parceiros Referências |
| Referências: Ref. Bibliográficas do programa, etc. 🖈                                                                                       |
| (1) Quais as referências bibliográficas que corroboram a fundamentação teórica apresentada para o programa/projeto?                        |
|                                                                                                    |
|                                                                                                    |
|                                                                                                    |
|                                                                                                    |
|                                                                                                    |
|                                                                                                    |
| Você pode digitar 14885 caracteres.                                                                                                    |
| << Voltar Cancelar Avancar >>                                                                                                    |
| Carcelal Avaligation                                                                                                    |

2. Dados específicos

| Resumo         Objetivos Gerais         Programação         Resultados Esperados                                                                                                    |
|----------------------------------------------------------------------------------------------------|
| Utilize o espaço abaixo para colocar o resumo. \star                                                                                                    |
| 🔏 🗈 🔼   👬 🎲   B 🖌 🖳   ABC 🚍 🚍 🗮   🗄 🏣 💆                                                                                                    |
| Fonte • Tamanho da F • $  \cdot \rangle \approx   \underline{A} \cdot \underline{A} \cdot $ |
| De forma sintética, deve-se responder:<br>(1) Qual o objeto do curso/evento?<br>(2) Quais as relevâncias acadêmica e social?<br>(3) Quais são os públicos alvo interno e externo?<br>(4) Qual a proposta metodológica?<br>(5) Quais os resultados esperados?                                                                                                    |
|                                                                                                    |
| Digite pelo menos três palavras-chave diferentes separadas por vírgula.                                                                                                    |
| Palavras-Chave: 🖈 extesnsão, cefetmg, dedc                                                                                                    |

2. Dados específicos

| Resumo Objetivos Gerais Programação Resultados Esperados                                                                    |  |  |  |  |  |  |  |
|----------------------------------------------------------------------------------------------------|--|--|--|--|--|--|--|
| Ibjetivos Gerais e de Desenvolvimento Sustentável (ODS). 🛊                                                                  |  |  |  |  |  |  |  |
| 👗 🗈 🐔   🏦 🎲   B 🖌 🗓   🛲 🚍 🚍   🗄 🚝 💆                                                                                         |  |  |  |  |  |  |  |
| Fonte Tamanho da F - $  2 \rangle \sim   \underline{A} - \underline{a} \rangle \sim   \mathbf{X}_2 - \mathbf{X}_2 \rangle$  |  |  |  |  |  |  |  |
| <ol> <li>(1) Qual o objetivo geral do curso/evento?</li> <li>(2) Quais os objetivos específicos do curso/evento?</li> </ol> |  |  |  |  |  |  |  |
|                                                                                                    |  |  |  |  |  |  |  |
|                                                                                                    |  |  |  |  |  |  |  |

2. Dados específicos

| Resumo         Objetivos Gerais         Programação         Resultados Esperados                                                                                                    |
|----------------------------------------------------------------------------------------------------|
| Utilize o espaço abaixo para detalhar a programação do curso/evento, com os módulos e as respectivas cargas horárias que serão ofertadas. 🛊                                                                                                    |
| 🔏 🖻 🖏   AB 🕼   B 🖌 🖳   AB4 🧮 🚍 🚍   🗄 🗮 🗶                                                                                                    |
| Fonte Tamanho da Fi V $  2 \rangle$ (2 $  A = \frac{1}{2} 2 = 2 $ $  x_2 = x^2 \Omega$                                                                                                    |
| <ul> <li>(1) Qual a programação do curso/evento?</li> <li>(2) Qual a proposta metodológica para o curso/evento?</li> <li>(3) Como será alcançado o público alvo do curso/evento?</li> <li>(4) O curso/evento apoio o desenvolvimento social? Como?</li> <li>(5) Há partícipes externos envolvidos no curso/evento? Quais? (Observação: se houver partícipe externo, deve-se anexar à proposta sua carta de manifestação de interesse).</li> </ul> |
|                                                                                                    |

2. Dados específicos

| Resumo         Objetivos Gerais         Programação         Resultados Esperados                                                                                                    |
|----------------------------------------------------------------------------------------------------|
| Resultados Esperados. 🖌                                                                                                    |
| 👗 🗈 🙈   AA 🎲   B Z U   ABC 📰 🚍 🚍   🗄 🗮 🗶                                                                                                    |
| Fonte Tamanho da F $\cdot$ $\square$ Tamanho da F $\cdot$ $\square$ $\square$ $\square$ $\square$ $\square$ $\square$ $\square$ $\square$ $\square$ $\square$                                                                                                    |
| <ul> <li>(1) Quais os impactos esperados do curos/evento para a(s) área(s) de conhecimento em que está inserido e para a(s) comunidade(s) a que se destina?</li> <li>(2) De que forma a participação discente na execução do curso/evento contribuirá para sua formação acadêmico-cidadã?</li> <li>(3) Quais as metas, tendo em vista os objetivos do curso/evento? (Observação: uma meta deve ser mensurável, específica, e temporalmente definida).</li> <li>(4) Quais os indicadores a serem utilizados para aferição das metas estipuladas?</li> </ul> |

### Submissão de proposta via SIGAA 2. Dados específicos

#### Cursos

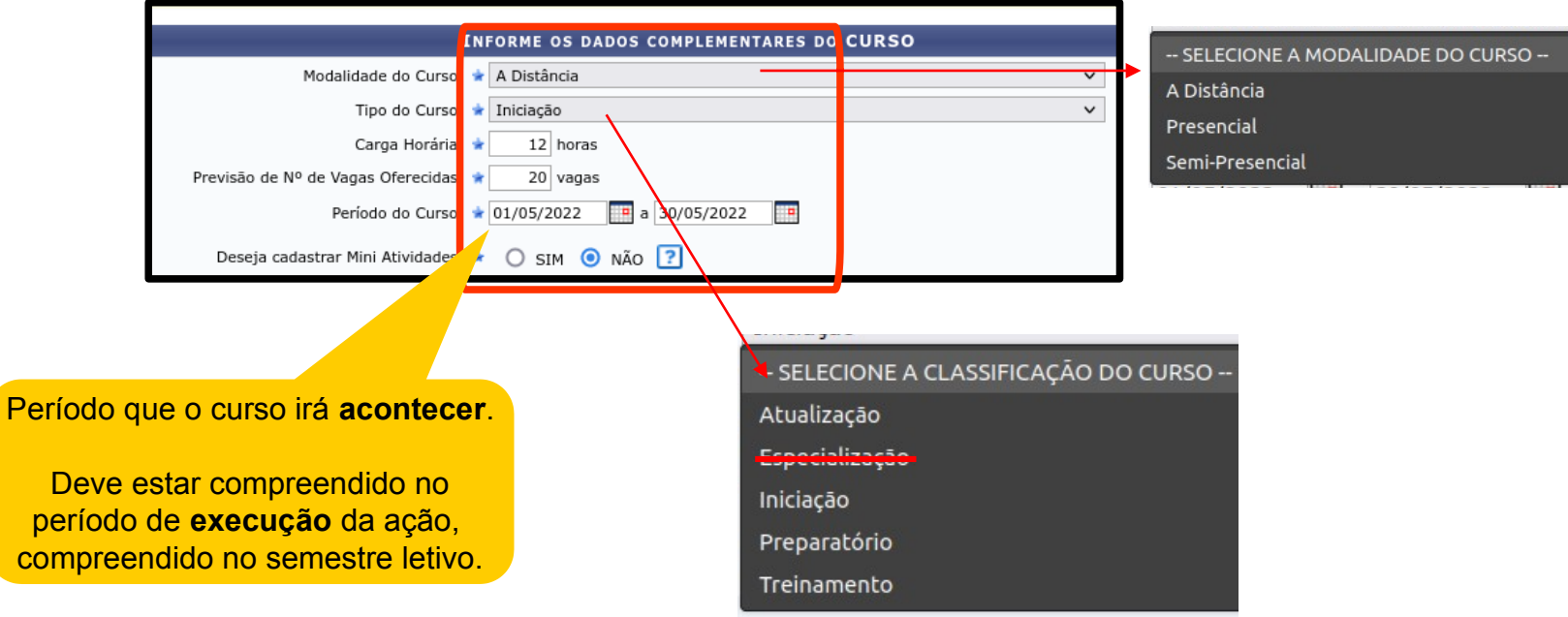

### Submissão de proposta via SIGAA 2. Dados específicos

#### **Eventos**

|                                     |                                         | SELECIONE O TIPO DO EVENTO |
|-------------------------------------|-----------------------------------------|----------------------------|
|                                     |                                         | Campeonato                 |
| IN                                  | FORME OS DADOS COMPLEMENTARES DO EVENTO | Ciclo de Estudos           |
| Tine de Franke                      | Franktin                                | Circuito                   |
| Tipo do Evento: 1                   | Encontro                                | Colóquio                   |
| Carga Horária:                      | 12 horas                                | Concerto                   |
| cargo rioranar                      |                                         | Concurso                   |
| Previsão de Nº de Vagas Oferecidas: | 60 vagas                                | Conferência                |
|                                     |                                         | Congresso                  |
| Periodo do Evento:                  | 04/07/2022 a 06/07/2022                 | Debate                     |
|                                     |                                         | Encontro                   |
| Deseja cadastrar Mini Atividades:   | SIM 💿 NÃO 🕐                             | Especiació                 |
|                                     |                                         | EADOSIÇÃO                  |
|                                     |                                         | Fectival                   |
|                                     |                                         | Fórum                      |
|                                     |                                         | Jornada                    |
|                                     |                                         | Mesa Redonda               |
|                                     |                                         | Mostra                     |
|                                     |                                         | Oficioa                    |
|                                     |                                         | Olimpíada                  |
|                                     | Período que o evento irá acontecer      | Palestra                   |
|                                     |                                         | Recital                    |
|                                     |                                         | Roda de Conversas          |
|                                     | Deve estar compreendido no              | Semana de Estudos          |
|                                     |                                         | Seminário                  |
|                                     | periodo de <b>execução</b> da ação,     | Simpósio                   |
|                                     | compreendido no semestre letivo         | Torneio                    |
|                                     | compreendide no semestre retivo.        | Workshop                   |

23 de

### Submissão de proposta via SIGAA 3. Ações vinculadas

#### Programas

 Localize a ação de extensão
 Vinculada ao programa de extensão.
 Utilize os parâmetros de busca adequados.

0

EVENTO

|              |                 | Busca por Acões | de E | XTENSÃO         |
|--------------|-----------------|-----------------|------|-----------------|
| _            |                 | ,               |      | Palavras-Chave: |
|              | Título da Ação: |                 |      | Servidor:       |
| $\checkmark$ | Ano:            | 2022            |      | Buscar Apenas / |
|              | Código:         | ?               |      | Situação da Açã |
|              |                 |                 | -    | ontangao an nya |

|    | _                 | Talavias Chave.                                                                               |                               |
|----|-------------------|-----------------------------------------------------------------------------------------------|-------------------------------|
|    |                   | Servidor:                                                                                     | 3610647 ULISSES COTTA CAVALCA |
|    |                   | Buscar Apenas Ações em que                                                                    | o Servidor Coordene           |
| Se | Situação da Ação: | ANALISANDO SOLICITAÇÃO DE RECONSIDERAÇÃO<br>CADASTRO EM ANDAMENTO<br>CONCLUÍDA<br>EM EXECUÇÃO |                               |
|    |                   |                                                                                               |                               |

Apenas ações em execução, pendentes de relatório ou concluídas podem ser vinculadas.

| 🔍 : Visualizar Ação 🛛 💿 : Vincular Ação 😼 : Remover Ação                                                 |          |       |
|----------------------------------------------------------------------------------------------------|----------|-------|
| Lista de ações localizadas                                                                               |          | «     |
| 2022 - COPA AZIMUTE NORTE DE ORIENTAÇÃO 2022 VARGINHA (EM EXECUÇÃO)                                      | EVENTO   | Q 😳 🕇 |
| 2022 - VI SEMANA DE ENGENHARIA CIVIL DO CEFET MG - UNIDADE VARGINHA (EM EXECUÇÃO)                        | EVENTO   | Q 🙂   |
| 2022 - IV Encontro Mineiro de Psicolinguística / I Encontro Brasileiro de Psicolinguística (EM EXECUÇÃO) | EVENTO   | Q 💿   |
| 2022 - Semana da Computação (EM EXECUÇÃO)                                                                | EVENTO   | Q 💿   |
| 2022 - Semana CEFETMaker, Campus Varginha. (EM EXECUÇÃO)                                                 | EVENTO   | Q 💿   |
|                                                                                                    | ELEVITO. |       |

2. Clique em "Vincular ação" para incluir uma ação de extensão à proposta de programa de extensão.

3. Visualize as ações de extensão vinculadas à proposta de programa de extensão.

#### Lista de ações vinculadas à proposta atual

2022 - IV Encontro Mineiro de Psicolinguística / I Encontro Brasileiro de Psicolinguística (EM EXECUÇÃO

### Submissão de proposta via SIGAA 4. Membros da equipe executora

|           | Decento Té                               | ienies Administrativo                                           | Sele                                          | INFORMAR ME<br>ecione a categoria do mem | MBROS D<br>bro para re | A EQUIPE DA                  | AÇÃO DE EXTENS<br>de acordo com os cr | SĀO          | <ol> <li>Para indicar um membro:</li> <li>localize o servidor pelo nome;</li> <li>informe a função: Coordenador(a)</li> </ol> |
|-----------|------------------------------------------|-----------------------------------------------------------------|-----------------------------------------------|------------------------------------------|------------------------|------------------------------|---------------------------------------|--------------|----------------------------------------------------------------------------------------------------|
| 3. A<br>e | Apenas coord<br>quipe execut<br>de exter | Permitir Gerenciar Par<br>denador(a) da<br>ora da ação<br>nsão. | Docente: *U<br>Função: * C<br>ticipantes: * ( | LISSES COTTA CAVALCA                     | ▼<br>Adi               | cionar Membro                |                                       |              | 2. Adicione o coordenador(a) na equipe executora.                                                                             |
|           | MEMBROS DA                               | EQU. AÇÃO D                                                     | E EXTENSÃO                                    | (1)<br>Função<br>Coordenador(a)          | << Voltar              | Cater<br>DOCE<br>Cancelar Av | seria<br>ENTE<br>Vançar >>            | Unid<br>DEP/ | ARTAMENTO DE COMPUTAÇÃO - NG - DECOM                                                                                          |

### Submissão de proposta via SIGAA 5. Cronograma

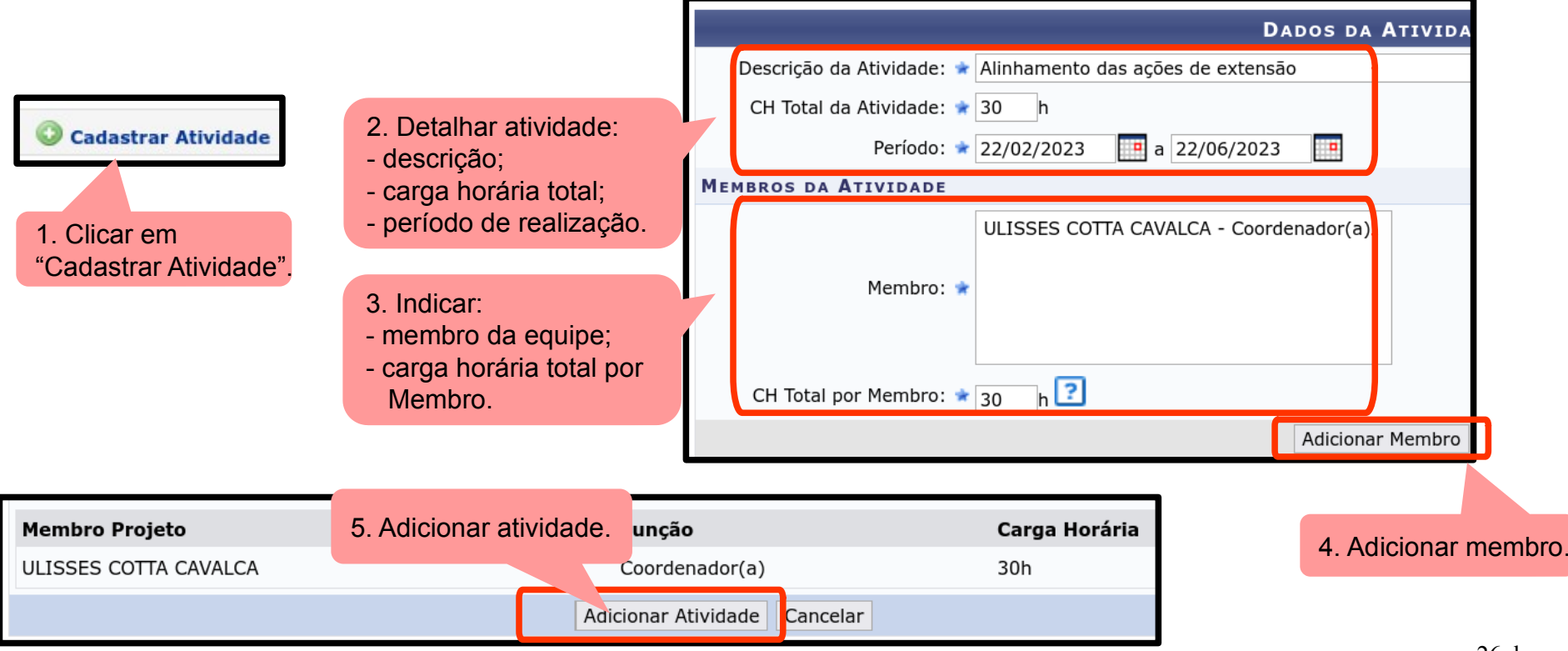

### Submissão de proposta via SIGAA 5. Cronograma

6. Alterar ou excluir Atividades cadastradas.

| LISTA DE ATIVIDADES CADASTRADAS     |                              |                     |     |  |  |
|-------------------------------------|------------------------------|---------------------|-----|--|--|
| Descrição da Atividade              | Período de Realização        | o Carga Horária     |     |  |  |
| Alinhamento das ações de extensão   | 22/02/2023 a 22/06/20        | 023 30 h            | 🥪 🤕 |  |  |
| Participantes Relacionados:         |                              |                     |     |  |  |
| ULISSES COTTA CAVALCA               |                              | 30 h                |     |  |  |
| Monitoramento das ações de extensão | 22/02/2023 a 22/06/20        | 023 20 h            | 🥪 🧕 |  |  |
| Participantes Relacionados:         |                              |                     |     |  |  |
| ULISSES COTTA CAVALCA               |                              | 20 h                |     |  |  |
| Avaliação das ações de extensão     | 01/08/2023 a 30/08/20        | 023 10 h            | 🥪 🧕 |  |  |
| Participantes Relacionados:         |                              |                     |     |  |  |
| ULISSES COTTA CAVALCA               |                              | 10 h                |     |  |  |
|                                     |                              |                     |     |  |  |
|                                     | Resumo dos Membros           |                     |     |  |  |
| Membro                              | Função                       | Carga Horária Total |     |  |  |
| ULISSES COTTA CAVALCA               | Coordenador(a)               | 60 h                |     |  |  |
|                                     | << Voltar Cancela Avançar >> | 7 Avancar submissão |     |  |  |

### Submissão de proposta via SIGAA 6. Orçamento detalhado

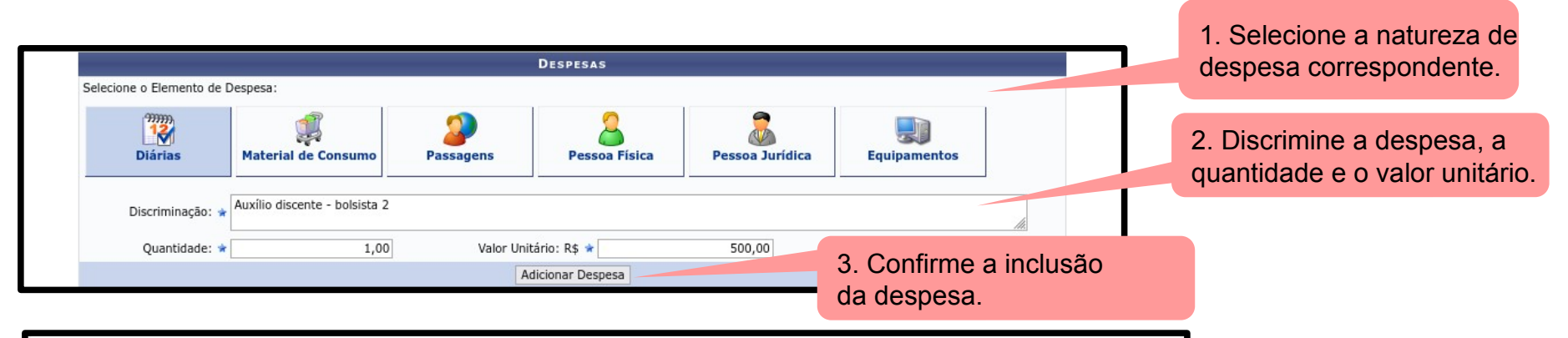

4. Verifique as despesas

28 de

cadastradas

|                                                | LISTA DE DESPESAS CADASTRADAS |        |              |   |
|------------------------------------------------|-------------------------------|--------|--------------|---|
| Descrição                                      | Valor Unitário                | Quant. | Valor Total  |   |
| DIÁRIAS                                        |                               |        |              |   |
| Auxílio discente - bolsista 1                  | R\$ 500,00                    | 1.0    | R\$ 500,00   | 0 |
| Auxílio discente - bolsista 2                  | R\$ 500,00                    | 1.0    | R\$ 500,00   | 0 |
| SUB-TOTAL (DIÁRIAS)                            |                               | 2.0    | R\$ 1.000,00 |   |
|                                                |                               |        |              |   |
| PESSOA JURÍDICA                                |                               |        |              |   |
| Serviço de editoração do livro a ser publicado | R\$ 800,00                    | 1.0    | R\$ 800,00   | 0 |
| SUB-TOTAL (PESSOA JURÍDICA)                    |                               | 1.0    | R\$ 800,00   |   |
|                                                |                               |        |              |   |
| TOTAL                                          |                               |        | R\$ 1.800,00 |   |
|                                                | << Voltar Cancelar Avançar >> |        |              |   |

### Submissão de proposta via SIGAA 7. Orçamento consolidado

1. Indique a fonte do recurso correspondente a cada natureza de despesa informada na etapa anterior.

| Consolidação do Orçamento Detalhado |                |                               |                |     |          |                 |  |
|-------------------------------------|----------------|-------------------------------|----------------|-----|----------|-----------------|--|
| Descrição                           | CEFET-MG       | Fund                          | lação de Apoio |     | Outros   | Total Orçamento |  |
| DIÁRIAS                             | Não Solicitado | R\$                           | 0,00           | R\$ | 1.000,00 | R\$ 1.000,00    |  |
| PESSOA JURÍDICA                     | Não Solicitado | R\$                           | 0,00           | R\$ | 800,00   | R\$ 800,00      |  |
|                                     |                | << Voltar Cancelar Avançar >> |                |     |          |                 |  |
|                                     |                |                               |                |     |          |                 |  |

Preencher campo "CEFET-MG" se a proposta de ação de extensão for submetida no âmbito dos editais da DEDC.

### Submissão de proposta via SIGAA 8. Anexar arquivos e fotos

|                     |                                                                                                    | e a descrição correspondente.            |
|---------------------|----------------------------------------------------------------------------------------------------|------------------------------------------|
| _                   | Informe os dados do Arquivo                                                                                                    |                                          |
|                     | Título: Programa - Curso "Introdução à Extensão"         Descrição: * Integração Extensão Graduação         Arquivo: * Procurar         RES_CEPE_03_22-Diretrizes-Integracao-Extensao-3.pdf         Anexar Arquivo | Confirme em [Anexar Arquivo].            |
|                     | 🔍: Visualizar Arquivo 💿: Remover Arquivo                                                                                                    |                                          |
| Descrição do Arqu   |                                                                                                    |                                          |
| Integração Extensão | Graduação                                                                                                    | Q 🥑                                      |
|                     | << Voltar Cancelar Avançar >>                                                                                                    |                                          |
|                     |                                                                                                    | 3. Visualize os arquivos correspondentes |

1. Selecione o arquivo a ser anexado

### Submissão de proposta via SIGAA 9. Finalizar submissão

| PORTAL DO DOCENTE > RESUMO DA ÁÇÃO DE EXTENSÃO<br>Atenção: Ao submeter este formulário, o mesmo será enviado para aprovação dos departamentos envolvidos.                                                                                    |                                           |  |  |  |  |
|----------------------------------------------------------------------------------------------------|-------------------------------------------|--|--|--|--|
| RESUMO DA ACÃO                                                                                                    |                                           |  |  |  |  |
| Código: PGxxx-2022<br>Título: Programa - Curso "Introdução à Extensão"<br>Ano: 2022<br>Período de Realização: 01/08/2022 a 31/12/2022<br>Tipo: PROGRAMA<br>Situação: CADASTRO EM ANDAMENTO<br>Responsável Pela Ação: ULISSES COTTA CAVALCA   | 1. Confirme a veracidade das informações. |  |  |  |  |
| Declaro que assumo total responsabilidade pela veracidade das informações prestadas para a submissão da presente ação de extensão, bem como afirmo que a presente proposta está em consonância com as resoluções vigentes nessa instituição. |                                           |  |  |  |  |

2. Confirme a submissão

# Aprovação de propostas

### Cadastro do Parecer do Mérito da Ação

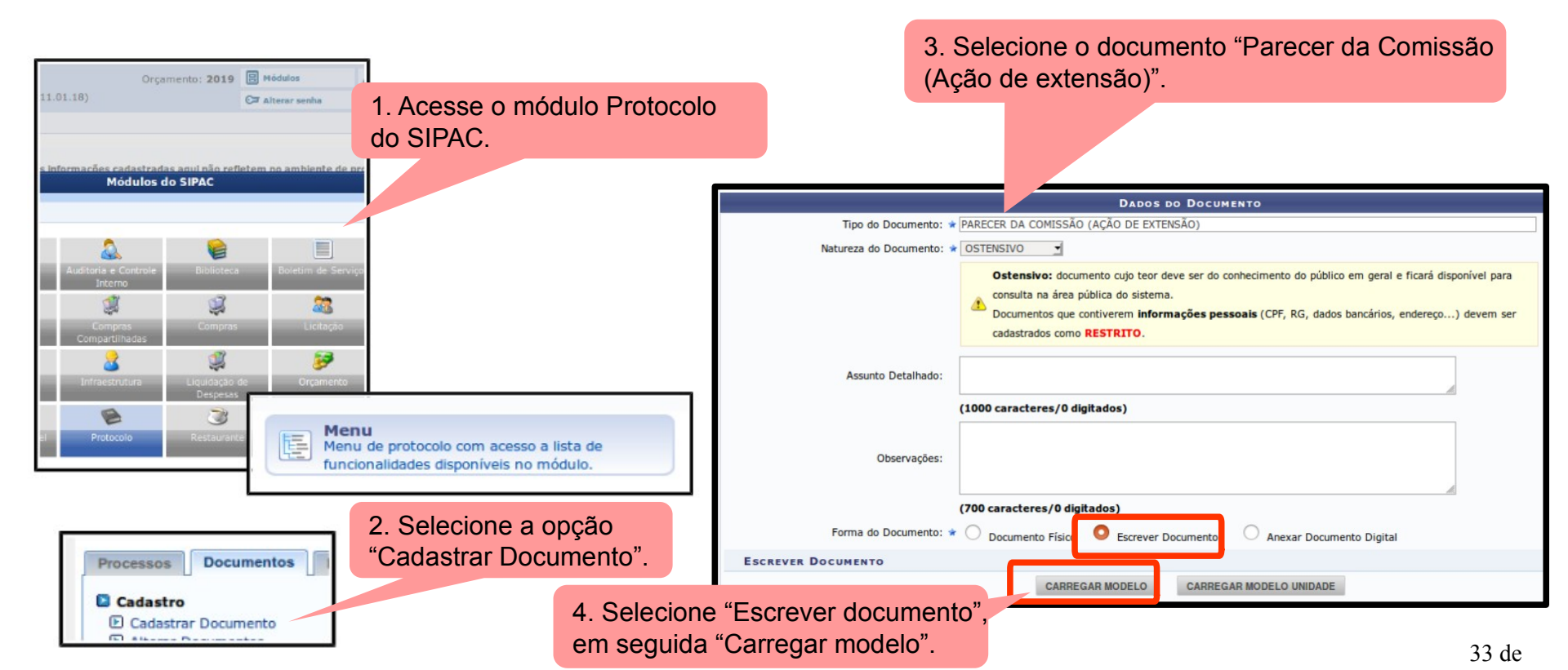

### Cadastro do Parecer do Mérito da Ação

#### 5. Preencha o parecer com as informações pertinentes.

|                                                                                                    | CARREGAR MODELO CARREGAR MODELO UNIDADE                                                                                      |               |
|----------------------------------------------------------------------------------------------------|----------------------------------------------------------------------------------------------------|---------------|
| Arquivo • Editar • Inserir • Visu                                                                                                    | ualizar * Formatar * Tabela *                                                                                                |               |
| B     I     U     S     −     I <sub>x</sub> ×₂       Image: market of the state of the state of t | × <sup>×</sup> ▲ * ▲ * ■ = = = : = * E * E * = = 66<br>2 & ② ■ ③ * ■ * ∺ ↔<br>* Tamanbo * Palawas Reservadas * Referências * |               |
| PARI                                                                                                    | ECER DA COMISSÃO DA AVALIAÇÃO DA AÇÃO DE EXTENSÃO                                                                            |               |
| 1.                                                                                                    | I. INFORMAÇÕES GERAIS                                                                                                    |               |
| 1.1- Título da Proposta de Ação de<br>Extensão                                                                                                    | [Texto]                                                                                                    |               |
| 1.2- Coordenador(a) da Proposta de<br>Ação                                                                                                    | [Texto]                                                                                                    |               |
| 1.3 Setor de Lotação do(a)<br>Coordenador(a)                                                                                                    | [Texto]                                                                                                    |               |
|                                                                                                    |                                                                                                    |               |
|                                                                                                    | 2. HISTÓRICO                                                                                                    |               |
| 2.1- Data de abertura do processo                                                                                                    | dd/mm/aaaa                                                                                                    |               |
| 2.2- Portaria que institui a comissão                                                                                                    | [Nº da Portaria]                                                                                                    |               |
|                                                                                                    | * *                                                                                                    | Palavras: 130 |

6. Informe os assinantes do documento, Correspondente aos membros da comissão Que realizou o parecer do mérito da ação.

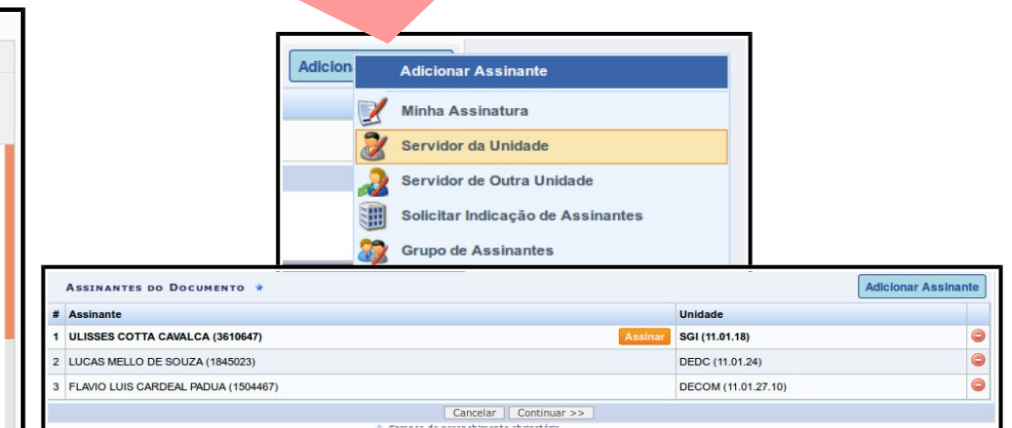

### **Aprovação em 1<sup>a</sup> instância** <u>1. Chefe do setor de lotação do coordenador</u> da ação

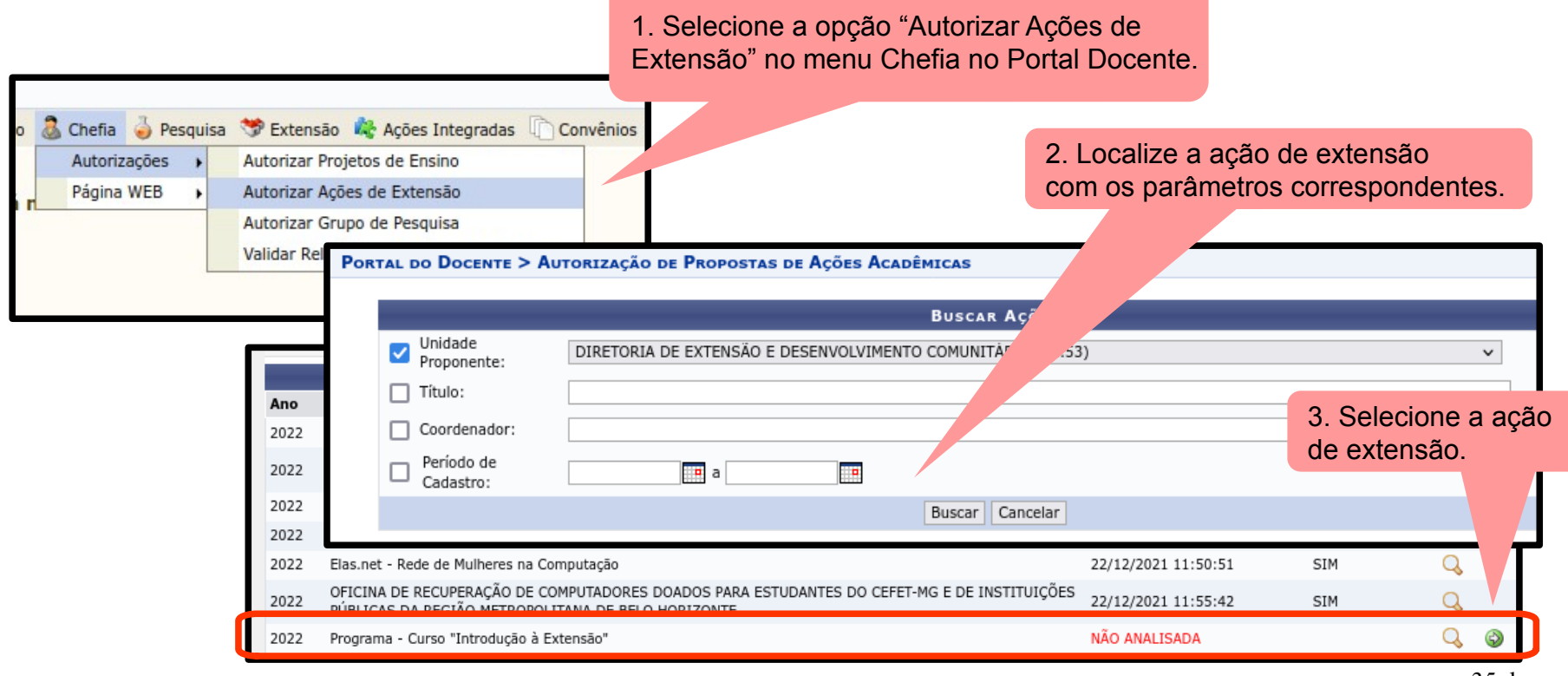

### **Aprovação em 1<sup>a</sup> instância** 1. Chefe do setor de lotação do <u>coordenador</u> da ação

|                                                                                                    |                                                                                                    | Análise da Proposta de Ação Acadêmica                                                                                                    |  |
|----------------------------------------------------------------------------------------------------|----------------------------------------------------------------------------------------------------|----------------------------------------------------------------------------------------------------|--|
| 4. Indique as informações da <b>portaria</b> de designação da comissã avaliadora do mérito da ação de extensão                                                                                                    | DETALHES DA AÇÃO ACADÊMICA         DETALHES DA AÇÃO ACADÊMICA         Título: 2022 - Programa - Curso "Introdução à Extensão"         Tipo Ação: PROGRAMA         Fonte de Financiamento: AÇÃO SEM FINANCIAMENTO         Tipo de Cadastro: SUBMISSÃO DE PROPOSTA         Área Temática Principal: Educação |                                                                                                    |  |
|                                                                                                    | Area CNPq: Outra                                                                                                    |                                                                                                    |  |
| CENTRO FEDERAL DE EDUCAÇÃO<br>CENTRO FEDERAL DE EDUCAÇÃO TECNOLÓGICA DE MINAS GERAIS<br>DEPARTAMENTO DE FONIÇÃO GERAI - CN                                                                                                    | ULISSES COTTA CAVALCA (DECOM)                                                                                                    | Coordenador(a)                                                                                                    |  |
| PORTARIA Nº 6 / 2021 - DFGCN (11.58.03)                                                                                                    | PARECER                                                                                                    |                                                                                                    |  |
| N <sup>e</sup> de <b>Protocole:</b> 23062.537282/821-40<br>Contagem-MG, 23 de agosto de 2021.<br>A CHEFE DO <b>DEPARTAMENTO DE FORMAÇÃO GERAL</b> DO CENTRO FEDERAL DE EDUCAÇÃO<br>TECNOLÓGICA DE MINAS GERAIS, Unidade Contagem, no uso de suas atribuições legais e<br>regimentais, resolve:<br>Art. 1º - Designar os servidores docentes abaixo relacionados para, sob a presidência do<br>primeiro, comporem Comissão para avaliar o mérito da proposta da ação de extensão<br>"Compartilhar", submetida e coordenada pela professora Adriana Venuto.<br>Yara dos Santos Augusto Silva (presidente)<br>Gabriel Fagundes Camargo<br>Margareth Cordeiro Franklim<br>Art. 2º - Esta comissão tem o prazo de entrega desta avaliação em até 05 dias úteis para esta<br>chefia.<br>Art. 3º - Esta portaria entra em vigor nesta data, revogadas as disposições em contrário. | Justificativa: *                                                                                                    | PAROVAR  Para avaliação do mérito da proposta de ação de extensão, constituiu-se por meio da Portaria 001/22,<br>de 07/06/22 a comissão prevista no § 2º do art. 3º da Portaria DIR-364/18, de 02 de maio de 2018. O mérito da proposta de ação de extensão foi APROVADO pela comissão, a qual utilizou em sua<br>avaliação os critérios previstos no parágrafo único do art. 14 da Resolução CD-014/17, de 28 de junho<br>de 2017. Observando o parecer elaborado pela referida comissão, disponibilizado no âmbito do documento<br>23062.00000/2022-99, esta chefia manifesta-se pela APROVAÇÃO da proposta de ação de extensão.<br>Em consonância com o disposto no art. 15 da Resolução CD-014/17 de 28 de junho de 2017, declaro<br>ainda que a(s) participação(ões) na ação de extensão do(s) servidor(es) lotado(s) neste setor não<br>acarretará(ão) prejuízo às suas atividades didáticas e administrativas. (1340 caracteres/859 digitados) |  |
| (Astinuko digitalinanska na 124/02/07 64)<br>ANDESSA VILION IA DA PARIA<br>DEGOS (11.58.00)<br>Materica 276620                                                                                                    |                                                                                                    | Confirmar Cancelar                                                                                                    |  |
## **Aprovação em 1<sup>a</sup> instância** 1. Chefe do setor de lotação do <u>coordenador</u> da ação

| 5 Indique o número do <b>protocolo do</b>                                                                                                    |                                                | Análise da Proposta de Ação Acadêmica                                                                                                    |  |  |  |  |
|----------------------------------------------------------------------------------------------------|------------------------------------------------|----------------------------------------------------------------------------------------------------|--|--|--|--|
| documento eletrônico referente ao                                                                                                    | DETALHES DA AÇÃO ACADÊMICA                     |                                                                                                    |  |  |  |  |
|                                                                                                    | Título: 2022 - Program                         | Título: 2022 - Programa - Curso "Introdução à Extensão"                                                                                                    |  |  |  |  |
| parecer de analise de merito da                                                                                                    | Tipo Ação: PROGRAMA                            |                                                                                                    |  |  |  |  |
| ação de extensão.                                                                                                    | Fonte de Financiamento: AÇÃO SEM FINANCIAMENTO |                                                                                                    |  |  |  |  |
|                                                                                                    | Tipo de Cadastro: SUBMISSÂO D                  | E PROPOSTA                                                                                                    |  |  |  |  |
|                                                                                                    | Área Temática Principal: Educação              |                                                                                                    |  |  |  |  |
|                                                                                                    | Área CNPq: Outra                               |                                                                                                    |  |  |  |  |
| CENTRO FEDERAL DE EDUCAÇÃO TECNOLÓGICA DE MINAS GERAIS<br>DEPARTAMENTO DE FORMAÇÃO GERAL - CN                                                | Envolvidos na Ação de Extensão                 | Função                                                                                                    |  |  |  |  |
| .EFET·MG                                                                                                    | ULISSES COTTA CAVALCA (DECOM)                  | Coordenador(a)                                                                                                    |  |  |  |  |
| RECERDA COMISSÃO (AÇÃO DE EXTENSÃO) Nº 1/2021 - DFGCN (11.58.03)<br>do Pretocolo: 23062.037691/2021-75<br>Contagem-MG, 25 de agosto de 2021. | Parecer                                        |                                                                                                    |  |  |  |  |
| PARECER DA COMISSÃO DA AVALIAÇÃO DA AÇÃO DE EXTENSÃO                                                                                         | Parecer: 🖈                                     | APROVAR V                                                                                                    |  |  |  |  |
| 1. INFORMAÇÕES GERAIS                                                                                                    |                                                | Para avaliação do mérito da proposta de ação de extensão, constituiu-se por meio da Portaria 001/22.                                                                                         |  |  |  |  |
| I- Titulo da Proposta de Ação de "Compartilhar"<br>tensão                                                                                    |                                                | de 07/06/22 a comissão prevista no § 2º do art. 3º da Portaria DIR-364/18, de 02 de maio de 2018.                                                                                            |  |  |  |  |
| 2- Coordenador(a) da Proposta de<br>ão                                                                                                    |                                                | O mérito da proposta de ação de extensão foi APROVADO pela comissão, a qual utilizou em sua                                                                                                  |  |  |  |  |
| 3 Setor de Lotação do(a)<br>pordenador(a) DFGCN                                                                                              |                                                | de 2017.                                                                                                    |  |  |  |  |
| 2. HISTÓRICO                                                                                                    | Justificativa: 🛊                               | Observando o parecer elaborado pela referida comissão, disponibilizado no âmbito do documento 23062.000000/2022-99, esta chefia manifesta-se pela APROVAÇÃO da proposta de ação de extensão. |  |  |  |  |
| - Data de abertura do processo 18/08/2021                                                                                                    |                                                | m consonância com o disposto no art. 15 da Resolução CD-014/17 de 28 de junho de 2017. declaro                                                                                               |  |  |  |  |
| 2- Portaria que institui a comissão Nº 6/ 2021- DFGCN (11.58.03)                                                                             | . Confirme a aprovação ou                      | nda que a(s) participação(ões) na ação de extensão do(s) servidor(es) lotado(s) neste setor não<br>carretará(ão) prejuízo às suas atividades didáticas e administrativas.                    |  |  |  |  |
| 3- Data de constituição da 23 de agosto de 2021                                                                                              | eprovação.                                     |                                                                                                    |  |  |  |  |
| 3. MÉRITO                                                                                                    |                                                | (1340 caracteres/859 digitados)                                                                                                    |  |  |  |  |
| 1- Aderência da proposta à política<br>stitucional de extensão<br>requisitos propostos pela política institucional de                        |                                                | Confirmar Cancelar 3                                                                                                    |  |  |  |  |

## **Aprovação em 1<sup>a</sup> instância** 1. Chefe do setor de lotação do <u>coordenador</u> da ação

Redação da justificativa da aprovação/reprovação:

Para avaliação do mérito da proposta de ação de extensão, constituiu-se por meio da Portaria <mark>001/22,</mark> de 07/06/22 a comissão prevista no § 2º do art. 3º da Portaria DIR-364/18, de 02 de maio de 2018.

O mérito da proposta de ação de extensão foi **APROVADO** pela comissão, a qual utilizou em sua avaliação os critérios previstos no parágrafo único do art. 14 da Resolução CD-014/17, de 28 de junho de 2017.

Observando o parecer elaborado pela referida comissão, disponibilizado no âmbito do documento 23062.000000/2022-99, esta chefia manifesta-se pela APROVAÇÃO da proposta de ação de extensão.

Em consonância com o disposto no art. 15 da Resolução CD-014/17 de 28 de junho de 2017, declaro ainda que a(s) participação(ões) na ação de extensão do(s) servidor(es) lotado(s) neste setor não acarretará(ão) prejuízo às suas atividades didáticas e administrativas.

## **Aprovação em 1<sup>a</sup> instância** 2. Chefe do setor de lotação do <u>membro</u> da equipe.

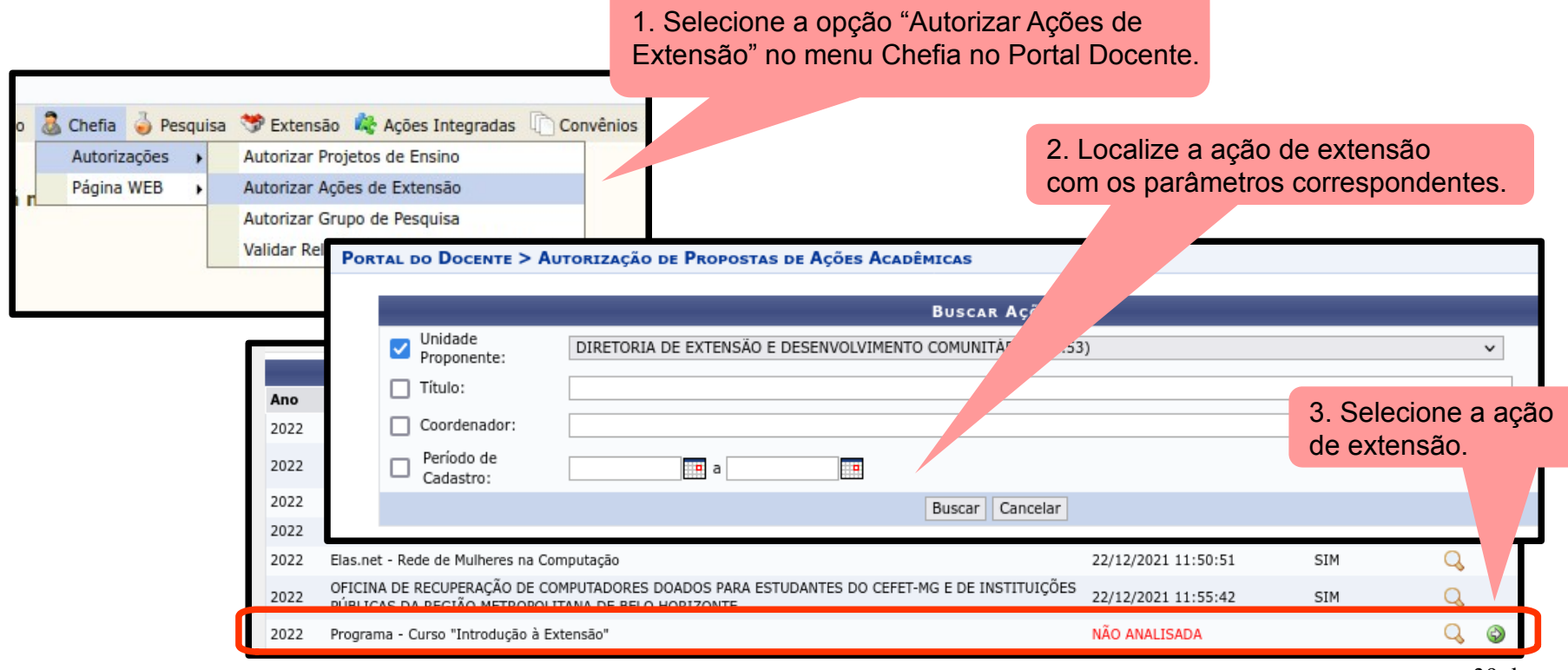

### **Aprovação em 1<sup>a</sup> instância** 2. Chefe do setor de lotação do <u>membro</u> da equipe.

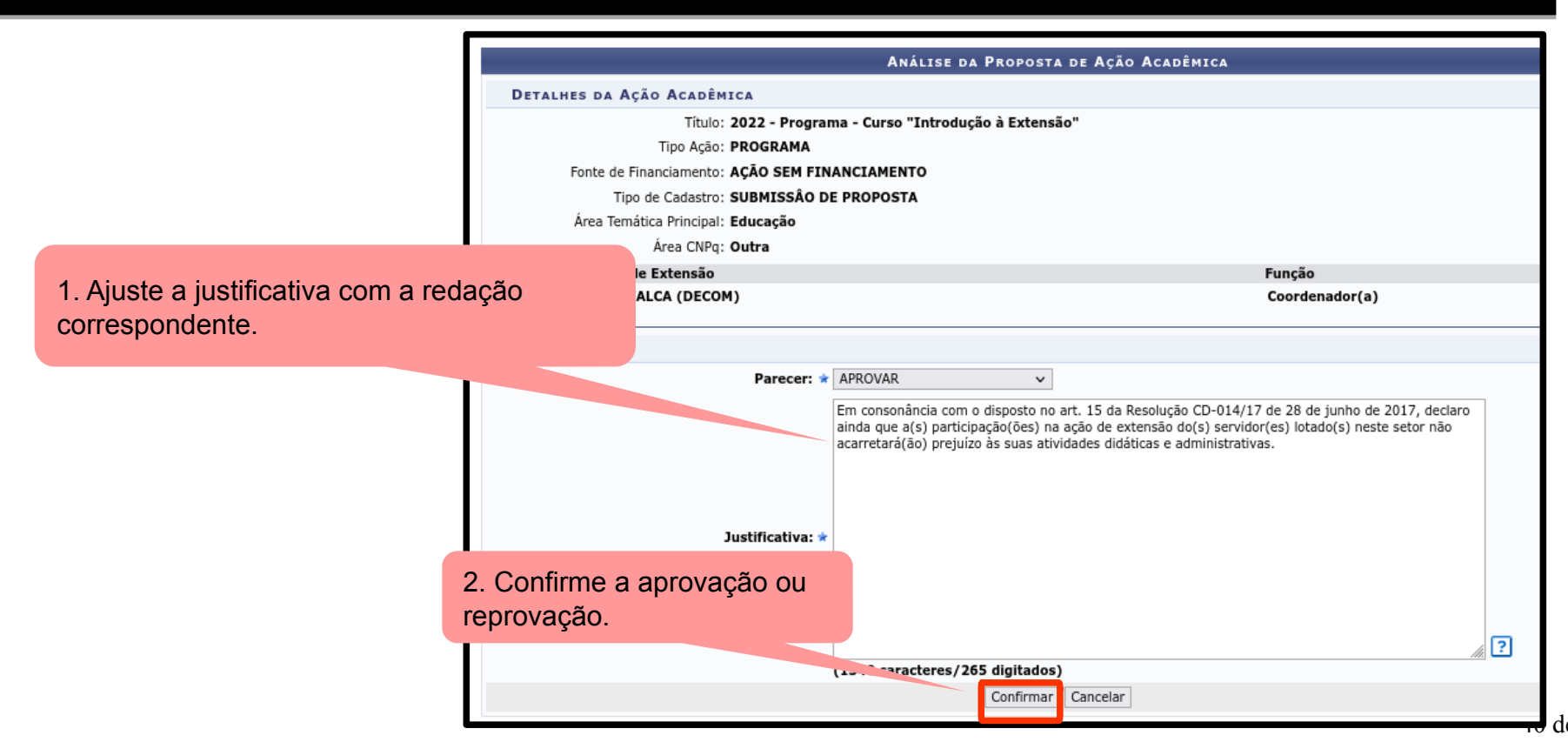

## **Aprovação em 1<sup>a</sup> instância** 2. Chefe do setor de lotação do <u>membro</u> da equipe.

#### Redação da justificativa da aprovação/reprovação:

*Em consonância com o disposto no art. 15 da Resolução CD-014/17 de 28 de junho de 2017, declaro ainda que a(s) participação(ões) na ação de extensão do(s) servidor(es) lotado(s) neste setor não acarretará(ão) prejuízo às suas atividades didáticas e administrativas.* 

# Gestão da ação de extensão

## Iniciar ação de extensão

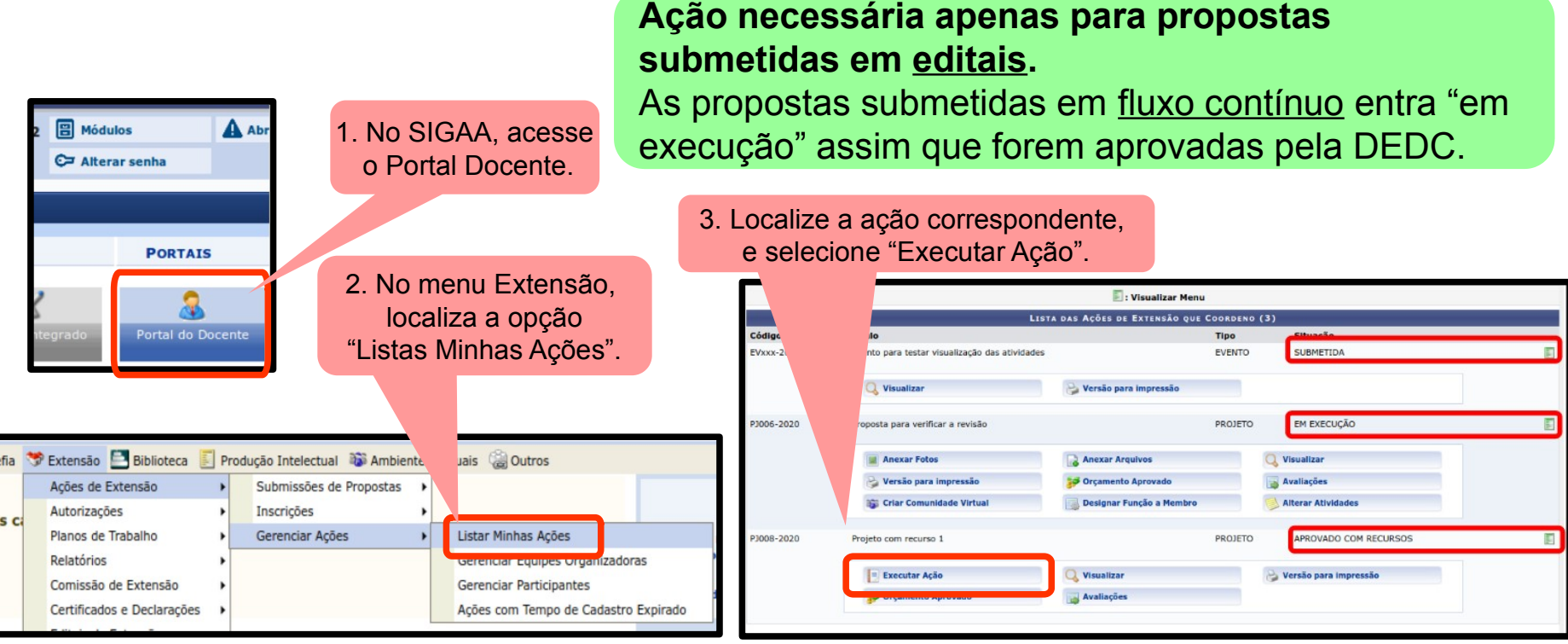

## **Discente manifesta interesse**

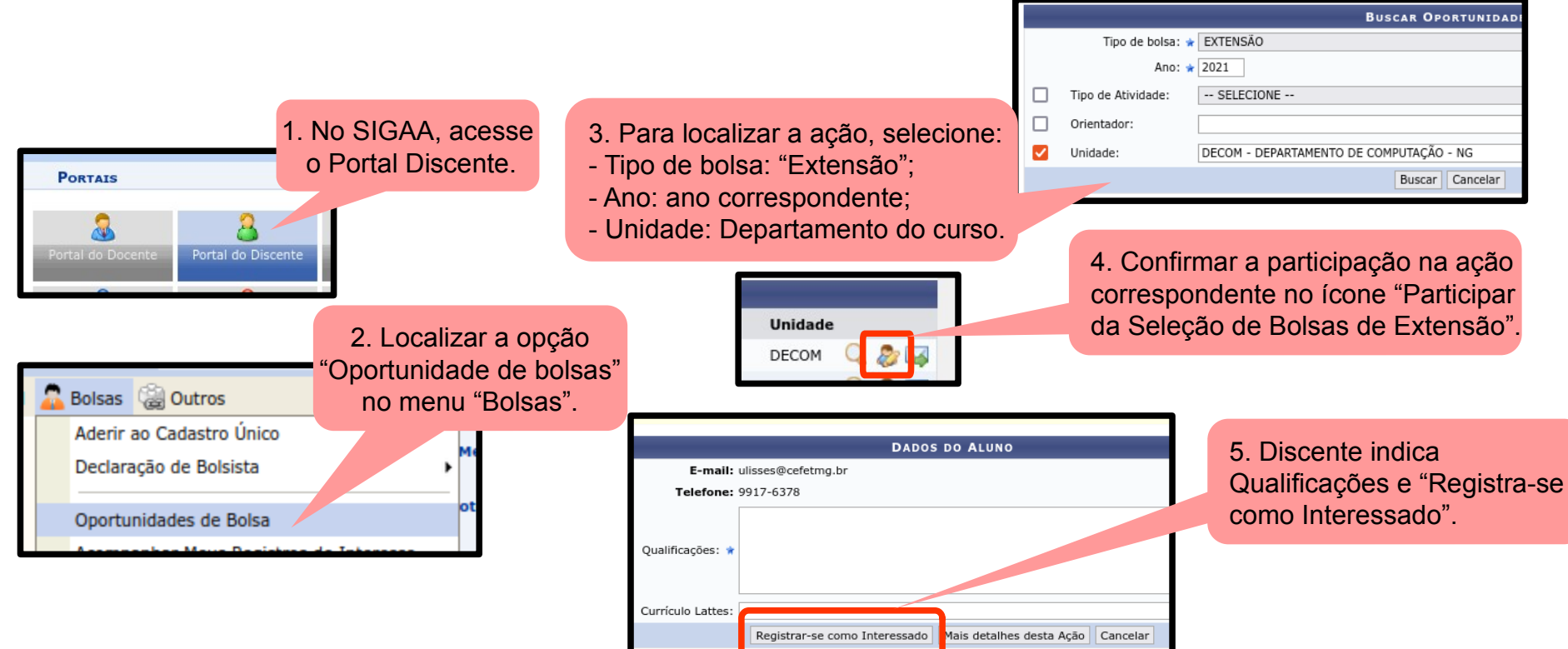

#### Orientador elabora Plano de Trabalho do Discente

#### Principais campos:

- Carga horária TOTAL;
- Período de execução;
- Objetivos;
- Justificativa;
- Descrição das ações;
- Local de trabalho;
- Cronograma de atividades.

#### Exemplo:

Se uma ação possui 50 horas-relógio (60 horas-aula) de atividades de extensão previstas ao longo do semestre para o discente, informar **50 horas** no Plano de Trabalho do Discente.

Não informar carga horária semanal!

Modelo para elaboração do Plano de Trabalho do Discente disponível na página da DEDC: - <u>https://www.dedc.cefetmg.br/documentos/</u>

#### Coordenador da ação cadastra Plano de Trabalho

PJ006-2019

Infraestrutura de redes de computadores e centro de dados

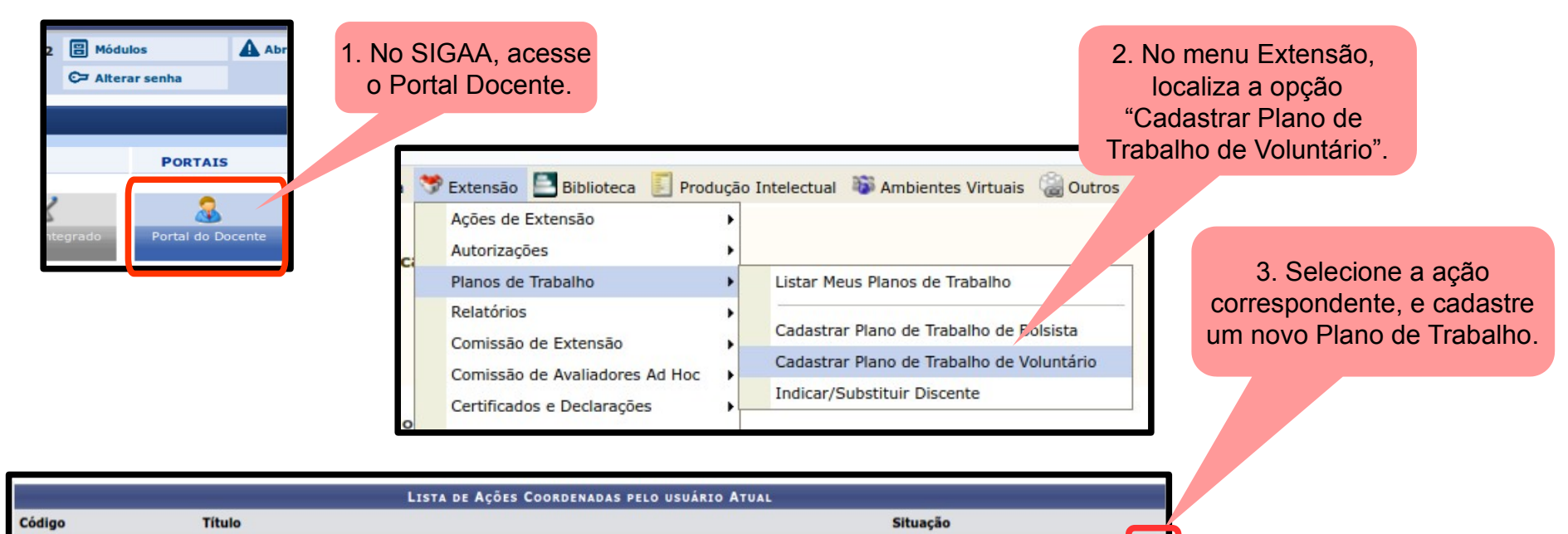

EM EXECUÇÃO

#### Coordenador da ação cadastra Plano de Trabalho

#### **Tipos de Vínculo**

- Bolsista Interno: bolsista mantido com recursos concedidos pelo financiamento interno.
- Bolsista Externo: bolsista mantido com recursos de outros orgãos. CNPq, Petrobrás, Ministério da Saúde, etc.
- Voluntário: são membros da equipe da ação de extensão que não são remunerados.

| Cadas                                                         | tro do Plano de Trabalho |   |
|---------------------------------------------------------------|--------------------------|---|
| Código: PJ001-2020                                            |                          |   |
| Título da Ação: EDITAL 2020 - Projeto 1                       |                          |   |
| Período do Projeto: 01/03/2020 até 31/12/2020                 |                          |   |
| Orientador(a): * ULISSES COTTA CAVALCA                        |                          |   |
| Período do Plano: * 01/03/2020 a 31/12/2020                   |                          |   |
| Local de Trabalho: * CEFET-MG Campus UU                       |                          |   |
| Justificativa: *                                              | selecionado              |   |
| Objetivos do plano de trabalho do discente se<br>Objetivos: * | lecionado                |   |
| Atividades desenvolvidas: *                                   |                          | 4 |

4. Preencha o Plano

de Trabalho do discente.

#### Coordenador da ação cadastra Plano de Trabalho

| Caro docente, Para sua orientação, verifique a lista de discentes interessados na tabela abaixo. do portal do discente. Para Selecionar um novo discente, clique em "Selecionar Discente" na lista abaixo | Esses são os discentes que demonstraram interesse em participar de<br>o: | a ação de extensão através                           | 5. Informar o discente correspondente dentre os que manifestaram interesse.                                                                                             |
|----------------------------------------------------------------------------------------------------|--------------------------------------------------------------------------|------------------------------------------------------|----------------------------------------------------------------------------------------------------|
| DISCENTES QUE REALIZARAM ADESÃO AO CADASTRO ÚNICO E DEMO<br>Matrícula Discente                                                                                                    | INSTRARAM INTERESSE NESTA AÇÃO DE EXTENSÃO<br>Nível<br>TÉCNICO INTEGRADO |                                                      |                                                                                                    |
| Discente: * VOLUNTÁRI<br>Tipo de Vínculo: * VOLUNTÁRI<br>Data de Início do Discente: *                                                                                                    | ar Cronograma >>                                                         | 6. Indi<br>- víncu<br>- data<br>- carga<br>- justifi | car:<br>ulo: VOLUNTÁRIO / BOLSISTA INTERNO;<br>de início das atividades do discente;<br>a horária <b>TOTAL do plano de trabalho;</b><br>icativa da escolha do discente. |
| CH Total do Discente: *                                                                                                    |                                                                          | ?                                                    | 48 de                                                                                                    |

#### Coordenador da ação cadastra Plano de Trabalho

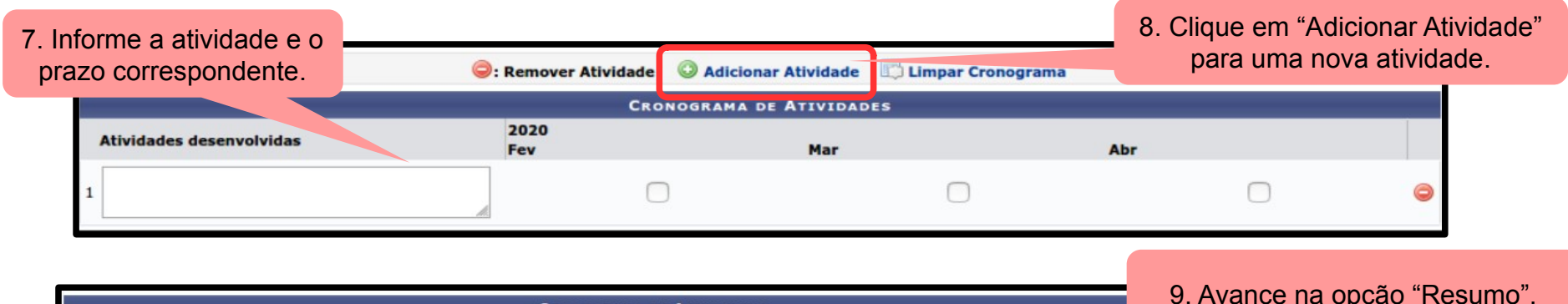

|   |                               | 9. Avance na opçao "Resi    |                    |     |   |
|---|-------------------------------|-----------------------------|--------------------|-----|---|
|   | Atividades desenvolvidas      | 2020<br>Fev                 | Mar                | Abr |   |
| 1 | Revisão bibliográfica         |                             |                    |     | 9 |
| 2 | Desenvolvimento               |                             |                    | -   | • |
| з | Elaboração de relatório final |                             |                    |     | • |
|   |                               | << Voltar Salvar (Rascunho) | Cancelar Resumo >> |     |   |

#### Coordenador da ação cadastra Plano de Trabalho

|                                                                                                    | PLANO DE TRA                                                  | BALHO                     |     |                                  |
|----------------------------------------------------------------------------------------------------|---------------------------------------------------------------|---------------------------|-----|----------------------------------|
| Código: PJ006-2019                                                                                                    |                                                               |                           |     |                                  |
| Título da Ação: Infraestrutura de                                                                                                    | redes de computadores e centro de dados                       |                           |     |                                  |
| Orientador(a): ULISSES COTTA                                                                                                    | CAVALCA                                                       |                           |     |                                  |
| Discente: Additional and a second second sec | •                                                             |                           |     |                                  |
| Tipo de Vínculo: VOLUNTÁRIO                                                                                                    |                                                               |                           |     |                                  |
| Situação: CADASTRO EM A                                                                                                    | NDAMENTO                                                      |                           |     |                                  |
|                                                                                                    | CORPO DO PLANO DE                                             | TRABALHO                  |     |                                  |
| Período de execução:                                                                                                    |                                                               |                           |     | 10. Finalize o cadastro na opcão |
| 03/02/2020 a 30/04/2020                                                                                                    |                                                               |                           |     | "On Contraction of Tax"          |
| Objetivos:                                                                                                    |                                                               |                           |     | "Confirmar Cadastro e Enviar".   |
| - Estudar ferramentas de IaaS                                                                                                    |                                                               |                           |     |                                  |
| Justificativa:                                                                                                    |                                                               |                           |     |                                  |
| Necessidade de criação de um ambiente de infraestru                                                                                                    | tura de TI, inserido no âmbito de soluções d                  | e cloud computing.        |     |                                  |
| Descrição das Ações:                                                                                                    |                                                               |                           |     |                                  |
| As principais atividades são;<br>- revisão bibliográfica: leitura de artigos e consolidaç;<br>- desenvolvimento: estudo da ferramenta OpenNebul<br>- relatório final: elaboração de documentação e relató                                                                                                    | io de conhecimento da área;<br>a (Iaas);<br>rio de atividades |                           |     |                                  |
| Local de Trabalho do Discente:                                                                                                    |                                                               |                           |     |                                  |
| CEFET                                                                                                    |                                                               |                           |     |                                  |
|                                                                                                    | CRONOGRAMA DE                                                 | ATIVIDADES                |     |                                  |
| Atividade                                                                                                    | Fev                                                           | 2020<br>Mar               | Abr |                                  |
| REVISÃO BIBLIOGRÁFICA                                                                                                    |                                                               |                           |     |                                  |
| DESENVOLVIMENTO                                                                                                    |                                                               |                           |     |                                  |
| ELABORAÇÃO DE RELATÓRIO FINAL                                                                                                    |                                                               |                           |     |                                  |
|                                                                                                    | Confirmar Cadastro e Enviar Salvar (Ras                       | cunho) << Voltar Cancelar |     | 4                                |

# Gerenciar participantes

- Os <u>participantes</u> NÃO devem ser confundidos com os <u>membros</u> que fazem parte da equipe executora da ação.
- Correspondem ao público-alvo externo da ação de extensão.
- Cadastro relevante para o levantamento de dados escolares do SISTEC e Plataforma Nilo Peçanha.
- Forma de cadastro de participantes:

**1. Cadastro manual**: coordenador informar manualmente cada participante;

**2. Inscrição automática**: a inscrição é realizada pelo próprio participante.

|       |                                         |      |                                |       | (x) fe                                         |            |            |                 |
|-------|-----------------------------------------|------|--------------------------------|-------|------------------------------------------------|------------|------------|-----------------|
| sa    | 🎔 Extensão 🥀 Ações Integradas 🛛         | 0    | Convênios 📑 Biblioteca 🗾       | Produ | ıção Intelectual 🐞 Ambientes Virtuais 🍓 Outros | 1. Sele    | cione a op | oção "Gerenciar |
| ENC   | Ações de Extensão                       | •    | Submissões de Propostas        | •     |                                                | Participa  | ntes" no i | menu "Extensão" |
| _     | Autorizações                            | •    | Inscrições                     |       |                                                |            | no Portal  | Docente         |
|       | Planos de Trabalho                      | •    | Gerenciar Ações                | •     | Listar Minhas Ações                            |            |            | Dooonto.        |
| cina  | Relatórios                              |      | vtencão celecionada            |       | Gerenciar Equipes Organizadoras                |            |            |                 |
| Cipe  | Comissão de Extensão                    | ,    | Atensoo serecionada.           |       | Gerenciar Participantes                        | 2 801      | ociono o c | noão "Coronaiar |
|       | Comissão de Avaliadores Ad Hoc          | •    |                                |       | Ações com Tempo de Cadastro Expirado           |            |            | pçau Gerenciai  |
|       | Certificados e Declarações              | •    |                                | -     |                                                | Participar | ites" para | a ação de exten |
| par   | Editais de Extensão                     |      | uintes condições forem atingid | as:   | 24.03.000                                      |            | corresp    | ondente.        |
| er fi | nalizada e o projeto concluido ou o ges | stor | autorizou a emissão antes de   | térmi | no da ação.                                    |            |            |                 |
| ae    | missão do certificado autorizada pela c | oor  | denação da ação. (válido para  | emiss | ão pelo próprio participante)                  |            |            |                 |
| par   | ticipante só será autorizada quando as  | sec  | uintes condições forem atingid | as:   |                                                |            |            |                 |

|                            | 🖧: Gerenciar Participantes 🛛 🔍: Listar Particip<br>💷: Listar Informações de contato dos | pantes 📝: Exibir Lista de Presença<br>Participantes 🗐: Exportar Informaç | i Enviar Mensagem para<br>ões de contato dos Participa | Partic e<br>antes | S           |
|----------------------------|-----------------------------------------------------------------------------------------|--------------------------------------------------------------------------|--------------------------------------------------------|-------------------|-------------|
| LISTA DE AÇÕES DE EXTENSÃO |                                                                                         |                                                                          |                                                        |                   |             |
| Código                     | Título                                                                                  | Тіро                                                                     | Status                                                 | Qtd               |             |
| EV016-2022                 | Evento - Curso "Introdução à Extensão"                                                  | EVENTO                                                                   | CONCLUÍDA                                              | 1                 | 3 🔍 📝 👒 📰 🗃 |
| PG019-2022                 | Programa - Curso "Introdução à Extensão"                                                | PROGRAMA                                                                 | EM EXECUÇÃO                                            | c 🌡               | 3 🔍 🗹 👒 📰 🗐 |
|                            |                                                                                         |                                                                          |                                                        |                   |             |

a ação de extensão

|                |                                                     | 3. Localize o participante a partir  |
|----------------|-----------------------------------------------------|--------------------------------------|
|                | Dados da Ação de Extensão                           | do parâmetro de busca adequado.      |
|                | Código: PG019-2022                                  |                                      |
|                | Atividade: Programa - Curso "Introdução à Extensão" | O resultado exibirá os participantes |
| Coo            | rdenação: ULISSES COTTA CAVALCA                     | ié adastradas enteriormente no SIC   |
|                | Período: 01/08/2022 até 31/12/2022                  | ja cauastrauos antenormente no sig   |
|                |                                                     |                                      |
|                | BUSCAR PARTICIPANTES                                |                                      |
| Nome:          |                                                     |                                      |
| UF:            | Minas Gerais v Município: BELO HORIZONTE            | ▼                                    |
| Sem frequência |                                                     |                                      |

Caso seja necessário cadastrar um Não autorizado declaração participante, selecione a opção Não autorizado certificado "Adicionar Novo Participante". 50 v Participantes por página: Buscar Em seguida, "Cadastrar Novo Participante" 🗐 : Emitir declaração 🛛 界 : Emitir certificado 🛛 🚈 : Opções Adicionar Novo Participante LISTA DE PARTICIPANTES (0) CPF Certificado Passaporte Nome Participação Frea. Declaração Não existem participantes para a atividade selecionada Salvar Alterações << Voltar</pre> Cancelar 💑 Cadastrar Novo Participante

BURCA DOD DARTICIDANTS

á os participantes riormente no SIGAA.

|                          | For                        | MULÁRIO DE CADASTRO                |                |              |            |            |
|--------------------------|----------------------------|------------------------------------|----------------|--------------|------------|------------|
| Nome:                    |                            |                                    |                | 4 Inform     |            | oodoctroic |
| Dados Pessoais           |                            |                                    |                | 4. 1110111   | e us uauus | cauastiais |
| Estrangeiro:             |                            |                                    |                |              |            |            |
| CPF: 🖈                   |                            |                                    |                |              |            |            |
| Passaporte:              |                            |                                    |                |              |            |            |
| Nome Completo: 🖈         |                            |                                    |                |              |            |            |
| Data de Nascimento: 🖈    | Ex.:(dd/mm/aaaa)           |                                    |                |              |            |            |
|                          |                            |                                    |                |              |            |            |
| Endereço                 | 0                          |                                    |                |              |            |            |
| CEP:                     | 🦳 🔨 (clique la lupa para b | uscar o endereço do CEP Informado) |                |              |            |            |
| Rua/Av.:                 |                            |                                    |                |              |            |            |
| Número:                  |                            |                                    |                |              |            |            |
| Bairro:                  |                            |                                    |                |              |            |            |
| Complemento:             |                            |                                    |                |              |            |            |
| UF:                      | Minas Gerais 🗸 🗸           | Município: I                       | BELO HORIZONTE | ~            |            |            |
| CONTATO                  |                            |                                    |                |              |            |            |
| Telefone Fixo:           | Ev (00)0000-0000           | Celular                            | Ex (99)9       | 000-0000     |            |            |
| relefone rixo.           | EX. (55)5555 5555          | Coldiar.                           | EX. (33)3      |              |            |            |
| Autenticação             |                            |                                    |                |              |            |            |
| E-mail: 🖈                |                            |                                    |                |              |            |            |
| Confirmação de E-mail: 🖈 |                            |                                    | 5. 0           | Confirme o c | adastro.   |            |
| Senha: 🖈                 | Gerada Pelo Sistema        |                                    |                |              |            |            |
|                          |                            |                                    |                |              |            |            |
|                          |                            | Cadastrar Cancelar                 |                |              |            |            |

Salvar Alteracões

| Al<br>Frequé<br>Au<br>Observa | Atividade de Extensão: Programa - Curso "Introdução à Exter<br>Tipo: PROGRAMA<br>Tipo de Participação: * ALUNO(A) v<br>iência de Participação: * 95 %<br>utorizar Declaração? ? • SIM NÃO<br>NAO<br>vação no Certificado? ? • SIM NÃO | São"                            | <ul> <li>6. Informe as configurações do<br/>Participante: <ul> <li>tipo de participação;</li> <li>frequência;</li> <li>autorizar declaração? (Sim/Não)</li> <li>autorizar certificado? (Sim/Não)</li> </ul> </li> </ul> |                |            |             |                         |
|-------------------------------|----------------------------------------------------------------------------------------------------|---------------------------------|----------------------------------------------------------------------------------------------------|----------------|------------|-------------|-------------------------|
|                               | Calacteres Residines, 160                                                                                                    | Adicionar Participante Canceiar | ir declaração  : Emit                                                                                                    | ir certificado | 2: Opções  | Jante.      | Visualizar Participante |
|                               | CPF Passaporte                                                                                                    | LISTA DE PA                     | ARTICIPANTES (1)<br>Participação                                                                                                    | Freq.          | Declaração | Certificado | Remover Participante    |
| 1-                            | 326.337.358-78                                                                                                    | ULISSES COTTA CAVALCA           | ALUNO(A)                                                                                                    | 95 %           | SIM 🗸      | SIM 🗸       | 🗐 🔭 🏂                   |

<< Voltar Cancelar

8. Confirme as alterações.

#### 1. Coordenador cria método de inscrição:

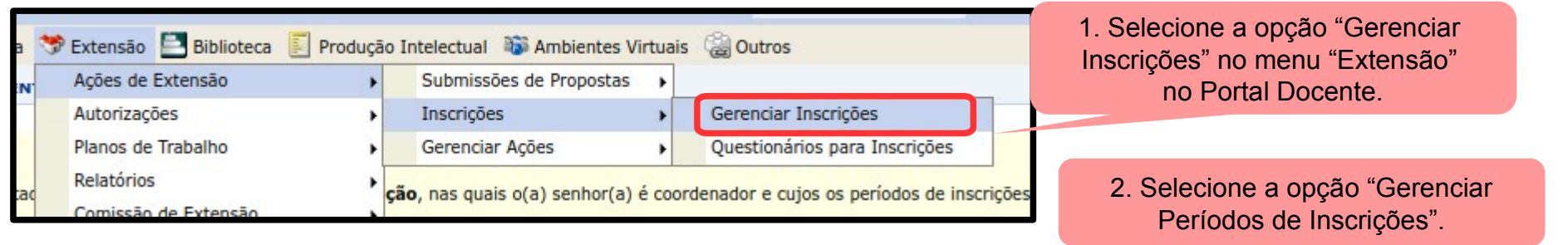

| _        | 💭 : Gerenciar Períodos de Inscrições 🛛 🔞 : | Abrir Inscrições no SIGEventos 🛛 🚨 : G | Gerenciar Ins    | critos                 |                      |                                    |
|----------|--------------------------------------------|----------------------------------------|------------------|------------------------|----------------------|------------------------------------|
|          | LISTA DOS CURSOS E EVENTO                  | s para inscrições na Área Pública      | 1                |                        |                      |                                    |
| Código   | Título                                     | Previsão de<br>Vagas                   | Vagas<br>Abertas | Inscritos<br>Aprovados | Vagas<br>Disponíveis |                                    |
| 019-2022 | [AEX] Semana da Computação                 | 12                                     | 0                | 0                      | 4                    | 🖾 🐣 🛛                              |
|          | Por                                        | al do Docente                          |                  |                        |                      |                                    |
|          |                                            |                                        |                  |                        |                      | 3. Em seguida, confirme a abertura |
|          |                                            |                                        |                  |                        |                      | do periodo de inscrição.           |
|          |                                            | Abr                                    | ir Períod        | o de Inscriç           | ;ão Q                |                                    |
|          |                                            |                                        |                  |                        | Pr                   |                                    |

#### 1. Coordenador cria método de inscrição:

|                                                               | Dados da Inscrição                         |                                                          |
|---------------------------------------------------------------|--------------------------------------------|----------------------------------------------------------|
| Período de Inscrição pa                                       | RA A ATIVIDADE                             |                                                          |
| Atividade:019-2022 - [A                                       | EX] Semana da Computação                   |                                                          |
| Ano: 2022                                                     | Tipo: EVENTO                               | Previsão de Vagas: 12                                    |
|                                                               |                                            |                                                          |
| Cobrança de Taxa de Matrícula:<br>Método de Preenchimento das | ○ Sim ⊙ Não                                | <ol> <li>Configure o<br/>método de inscrição.</li> </ol> |
| Vagas: *                                                      | COM CONFIRMAÇÃO O PREENCHIMENTO AUTOMÁTICO |                                                          |
| Quantidade de Vagas: 🖈                                        | 0                                          |                                                          |
| Período de Inscrição: 🖈                                       | até n                                      |                                                          |
|                                                               | B Z U   ABG ≣ ≣ ≣   Font Siz               | • 🔊 (*   <u>A</u> • 🌺 •   📾                              |
| Instruções para Inscrição: ? *                                |                                            |                                                          |

 $\rightarrow$  Cobrança de Taxa de Matrícula: Informar NÃO.

 $\rightarrow$  Métdo de Preenchimento de vagas:

COM CONFIRMAÇÃO: O coordenador deverá aprovar cada inscrição realizada para que os participantes estejam devidamente inscritos no curso ou evento.

PREENCHIMENTO AUTOMÁTICO: À medida que os participantes se inscrevem, eles automaticamente participam dos cursos ou evento. Não é necessária aprovação do coordenador.

 $\rightarrow$  Quantidade de vagas: número de vagas que serão confirmadas

 $\rightarrow$  Período de inscrição: início e término das inscrições.

#### 1. **Coordenador** cria método de inscrição:

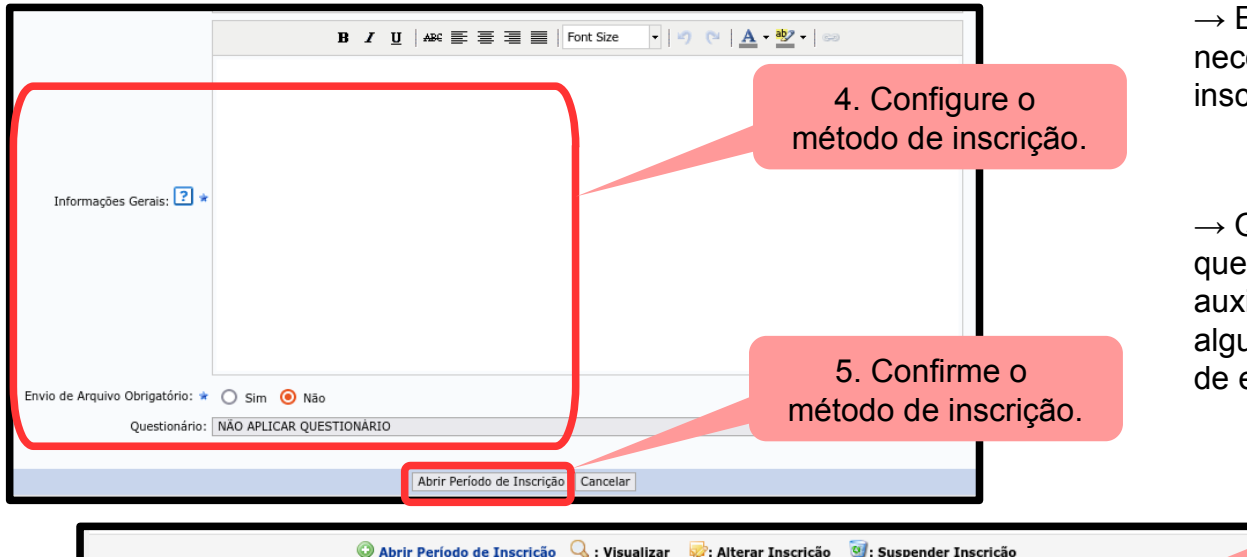

Períodos de Inscrições (1)

Término do

07/06/2022

Cancelar

Período

Abertas

12

Início do

Período

07/06/2022

Códiao

IE-014

(Período de inscrição atual)

Quantidade de Inscrições

Realizadas

0

Restantes

12 🔍 🤯 🥑

Aprovadas

→ Envio de arquivo obrigatório: Informar se é necessário envio de arquivo no momento da inscrição.

→ Questionário: Aplicação facultativa de questionário para coleta de dados, de forma a auxiliar a confirmação da inscrição, ou realizar algum levantamento dos participantes da ação de extensão.

6. Verifique o método de inscrição configurado.

- 2. Participante realiza inscrição:
- Participante precisa acessar a área externa do SIGAA

https://sig.cefetmg.br/sigaa/public/extensao/loginCursosEventosExtensao.jsf

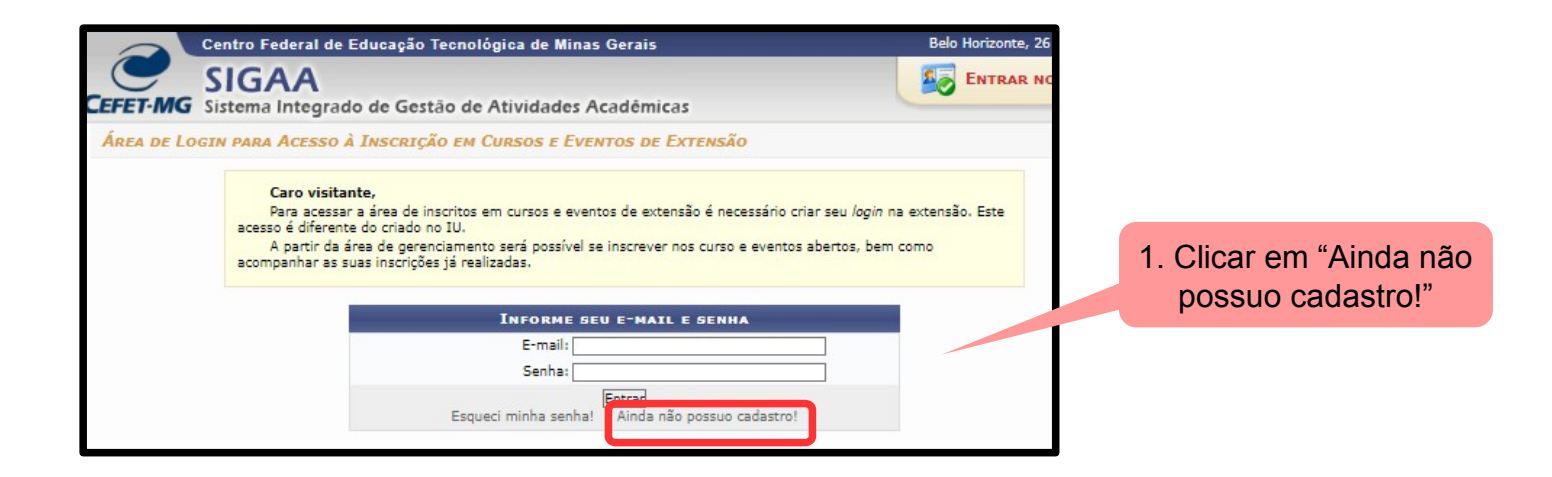

#### 2. Participante realiza inscrição:

| Formulário de Cadastro                                                                                                    |                                                                                                    |
|----------------------------------------------------------------------------------------------------|----------------------------------------------------------------------------------------------------|
| DADOS PESSOAIS  Estrangeiro: CPF: * Passaporte: Passaporte:                                                                                                   | 2. O participante deve informar<br>os seus dados cadastrais                                            |
| Deseja fazer uso do Nome &<br>Social nos documentos<br>oficiais?<br>Data de Nascimento: *                                                                     | 4. SIGAA exibe informação de                                                                           |
| ENDEREÇO  CEP:* (dique na lupa para buscar o endereço do CEP informado) Rua/Av.:* Número:* Bairro:* Complemento: UF:* Minas Gerais Municipio:* BELO HORIZONTE | sucesso no cadastro, e também envia<br>e-mail de confirmação                                           |
| CONTATO  Telefone Fixo:(xx)xxxxx-xxxx Celular:(xx)xxxx-xxx                                                                                                    | Cadastro Realizado com Sucesso!     (x) fechar mensage       CADASTRO NOS CURSOS E EVENTOS DE EXTENSÃO |
| Autenticação E-mail:* 32633735878 Confirmação de E-mail:* Senha:*                                                                                             | Confirme seu cadastro por meio do link enviado para o endereço: jamileufv@gmail.com                    |
| Confirmação de Senha:* Cadastro                                                                                                    | 60 de                                                                                                  |

Página Inicial

#### 2. Participante realiza inscrição:

#### 6. Acesse a opção "Cursos e Eventos Abertos".

| EFET-MG Sistema Integrado de Gestão de Atividades Acadêmicas                                                                                                    | ENTRAR NO SISTEM                                                      | A                 |           |                       |          |                                          | Centro Fed        | era ao Tecnológica de Minas Gerais                                                                                                    |
|----------------------------------------------------------------------------------------------------|-----------------------------------------------------------------------|-------------------|-----------|-----------------------|----------|------------------------------------------|-------------------|----------------------------------------------------------------------------------------------------|
| Área de Login para Acesso à Inscrição em Cursos e Eventos de Extensão                                                                                                    | 5 A                                                                   | cesse a           | área e    | externa               |          | CEFET-MG                                 | SIGA<br>Sistema I | r do de Gestão de Atividades Acad                                                                                                    |
| Caro visitante,<br>Para acessar a area de inscritos em cursos e eventos de extensão é necessário criar s<br>diferente do criado no IU.<br>A partir da área de gerenciamento será possível se inscrever nos curso e eventos abe<br>inscrições ja realizadas. | eu login na extensão. Este acesso é<br>tos, bem como acompanhar as su | Do S              | IGAA.     |                       |          | Participan<br>Alterar Cadastro           | te: ulisses@co    | stmg.br                                                                                                    |
| INFORME SEU E-MAIL E SEMMA<br>E-mail: Uisses ecc. cefeting, br<br>Senha:<br>Esqued minha senha! Ainda não possuo cadas<br><< voltar ao menu principal                                                                                                    | se 😪: Ver Detalhes do Curso ou Eve                                    | nto de Extensã    | 0.        |                       |          | Cursos e Eventos A<br>Meus Cursos e Even | IBERTOS           | Seja bem-vindo(a) <b>ULISSES COTTA CAVALCA</b> ,<br>Por esta área interna, é possível se inscrever em c<br>certificados, entre outras operações. |
| 😽 : Visualizar                                                                                                    | Períodos de Inscrição Abertos para a                                  | s Mini Atividad   | es        |                       |          |                                          |                   |                                                                                                    |
|                                                                                                    | Inscrições Abertas ( 3 )                                              |                   |           |                       |          |                                          |                   | 7 Selecione a oncão                                                                                                    |
| Título                                                                                                    | Тіро                                                                  | Inscrições<br>até | Total Apr | Vagas<br>ovadas Pende | entes Re | stantes                                  |                   | "Inscrever-se" para o                                                                                                    |
| [AEX] Semana da Computação<br>Coordenação: ULISSES COTTA CAVALCA                                                                                                    | EVENTO                                                                | 07/06/2022        | 12        | 0                     | 0        | 12 🔾 🌍                                   | CI                | urso/evento de extensão                                                                                                    |
| Teste curso vários cursos                                                                                                    | CURSO                                                                 | 16/08/2022        | 10        | 1                     | 0        | 9 🔾 🙆 🎎                                  |                   | correspondente.                                                                                                    |
| Coordenação: JAMILE CAMARGOS DE OLIVEIRA                                                                                                    | 60,50                                                                 | 10,00,2022        |           | 1                     | ů.       |                                          |                   | •                                                                                                    |

#### 2. Participante realiza inscrição:

| Formulário de Inscrição                                                                      | 9. SIGAA exibe mensagem                                                                         |
|----------------------------------------------------------------------------------------------|-------------------------------------------------------------------------------------------------|
| Dados da Atividade                                                                           | de confirmação de inscrição                                                                     |
| [AEX] Semana da Computação                                                                   |                                                                                                 |
| Coordenador: ULISSES COTTA CAVALCA                                                           |                                                                                                 |
| Vagas Restantes: 12                                                                          | Informações sobre sua Inscrição na Atividade                                                    |
| Unidade Proponente:                                                                          | Atividade: [AEX] Semana da Computação Período do Evento: 01/05/2022 até 31/05/2022 Tipo: EVENTO |
| Essa inscrição exige a confirmação do coordenador para que seja efetivad                     | Coordenador: ULISSES COTTA CAVALCA                                                              |
| Instruções                                                                                   | Status da Inscrição: INSCRITO                                                                   |
|                                                                                              | Instituição: CEFET-MG (discente)                                                                |
| Apresente os principais procedimentos para que o participante possa realizar a sua inscrição | Cancelar                                                                                        |
|                                                                                              |                                                                                                 |
| Vínculo                                                                                      |                                                                                                 |
| Instituição: 🖈 CEFET-MG (discente)                                                           | Cancelar Inscrição                                                                              |
| ARQUIVO                                                                                      | Cancele sua inscrição para participante na ação de<br>extensão                                  |
| Descrição do Arquivo:                                                                        |                                                                                                 |
| Arquivo: Procurar Nenhum arquivo selecionado.                                                |                                                                                                 |
| Confirmar Inscrição Cancelar                                                                 |                                                                                                 |
| Página Inicial                                                                               |                                                                                                 |
| 8. Confirme a inscrição                                                                      |                                                                                                 |

#### 3. Coordenador gerencia inscrição:

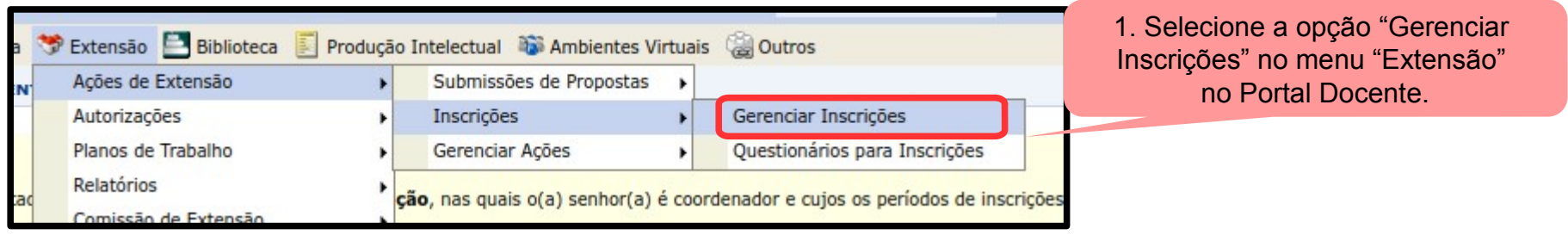

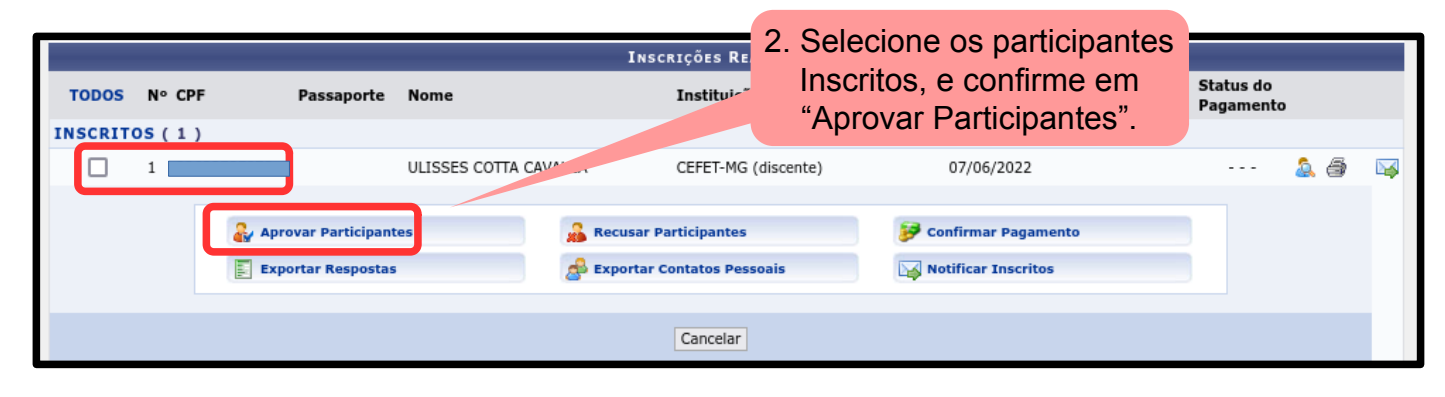

#### 3. Coordenador gerencia inscrição:

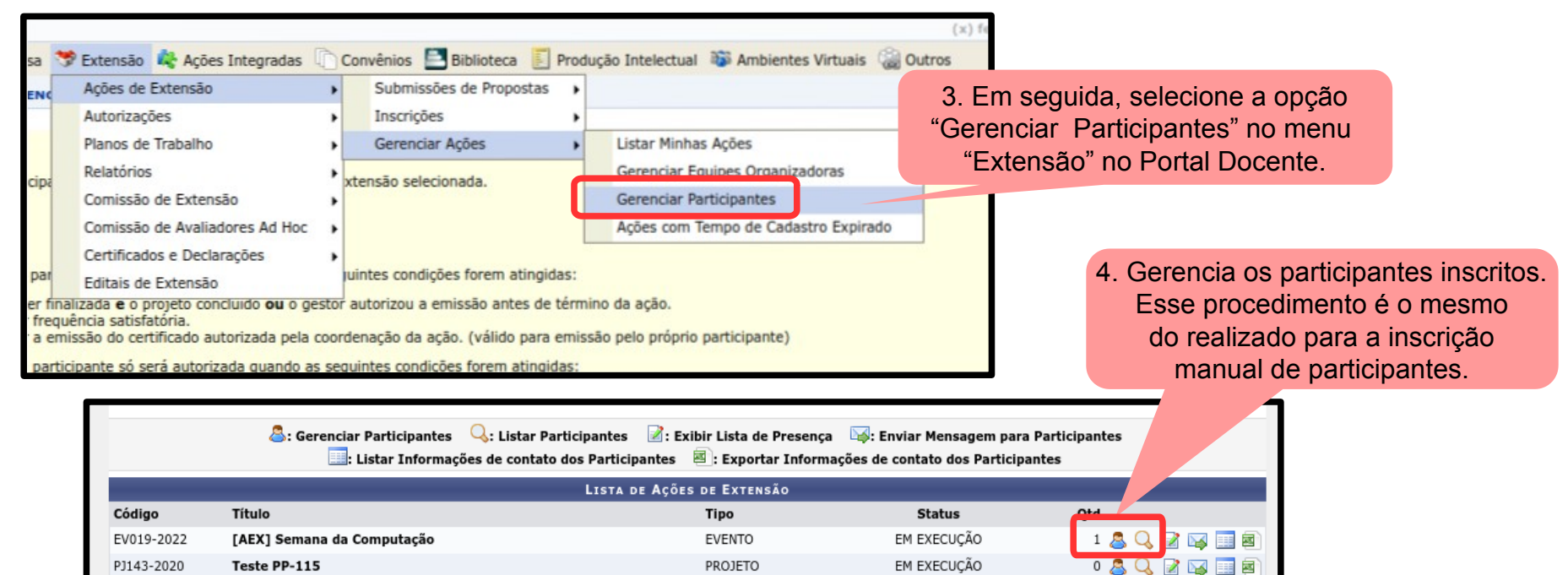

#### 2. Participante realiza inscrição:

|                                                                                              | 9. SIGAA exibe mensagem                                                                         |
|----------------------------------------------------------------------------------------------|-------------------------------------------------------------------------------------------------|
| FORMULARIO DE INSCRIÇÃO                                                                      | de confirmação de inscrição                                                                     |
| DADOS DA ATIVIDADE                                                                           |                                                                                                 |
| [AEX] Semana da Computação                                                                   |                                                                                                 |
| Coordenador: ULISSES COTTA CAVALCA                                                           |                                                                                                 |
| Vagas Restantes: 12                                                                          | Informações sobre sua Inscrição na Atividade                                                    |
| Unidade Proponente:                                                                          | Atividade: [AEX] Semana da Computação Paríodo do Evento: 01/05/2023 até 21/05/2023 Tino: EVENTO |
| Essa inscrição exige a confirmação do coordenador para que seja efetivad                     | Coordenador: ULISSES COTTA CAVALCA                                                              |
| Instruções                                                                                   | Status da Inscrição: INSCRITO                                                                   |
|                                                                                              | Instituição: CEFET-MG (discente)                                                                |
| Apresente os principais procedimentos para que o participante possa realizar a sua inscrição | Cancelar                                                                                        |
|                                                                                              |                                                                                                 |
| Vínculo                                                                                      |                                                                                                 |
| Instituição: 🛊 CEFET-MG (discente)                                                           | Cancelar Inscrição                                                                              |
| Arquivo                                                                                      | <ul> <li>Cancele sua inscrição para participante na ação de<br/>extensão</li> </ul>             |
| Descrição do Arquivo:                                                                        |                                                                                                 |
| Arquivo: Procurar) Nenhum arquivo selecionado.                                               |                                                                                                 |
| Confirmar Inscrição Cancelar                                                                 |                                                                                                 |
| Página Inicial                                                                               |                                                                                                 |
|                                                                                              |                                                                                                 |
| 8 Confirme a inscrição                                                                       |                                                                                                 |

#### 2. Participante realiza inscrição:

| Formulário de Inscrição                                                                      | 9. SIGAA exibe mensagem                                        |
|----------------------------------------------------------------------------------------------|----------------------------------------------------------------|
| Dados da Atividade                                                                           | de confirmação de inscrição                                    |
| [AEX] Semana da Computação                                                                   |                                                                |
| Coordenador: ULISSES COTTA CAVALCA                                                           |                                                                |
| Vagas Restantes: 12                                                                          | Informações sobre sua Inscrição na Atividade                   |
| Unidade Proponente:                                                                          | Atividade: [AEX] Semana da Computação                          |
| Essa inscrição exige a confirmação do coordenador para que seja efetivad                     | Coordenador: ULISSES COTTA CAVALCA                             |
| Instruções                                                                                   | Status da Inscrição: INSCRITO                                  |
|                                                                                              | Instituição: CEFET-MG (discente)                               |
| Apresente os principais procedimentos para que o participante possa realizar a sua inscrição | Data da Inscrição: 07/06/2022                                  |
|                                                                                              |                                                                |
| Vínculo                                                                                      |                                                                |
| Instituição: 🖈 CEFET-MG (discente)                                                           | Cancelar Inscrição                                             |
| Arquivo                                                                                      | Cancele sua inscrição para participante na ação de<br>extensão |
| Descrição do Arquivo:                                                                        |                                                                |
| Arquivo: Procurar Nenhum arquivo selecionado.                                                |                                                                |
| Confirmar Inscrição Cancelar                                                                 |                                                                |
| Página Inicial                                                                               |                                                                |
| 8. Confirme a inscrição                                                                      |                                                                |

## Encerramento da ação de extensão

## Relatório de atividades discente

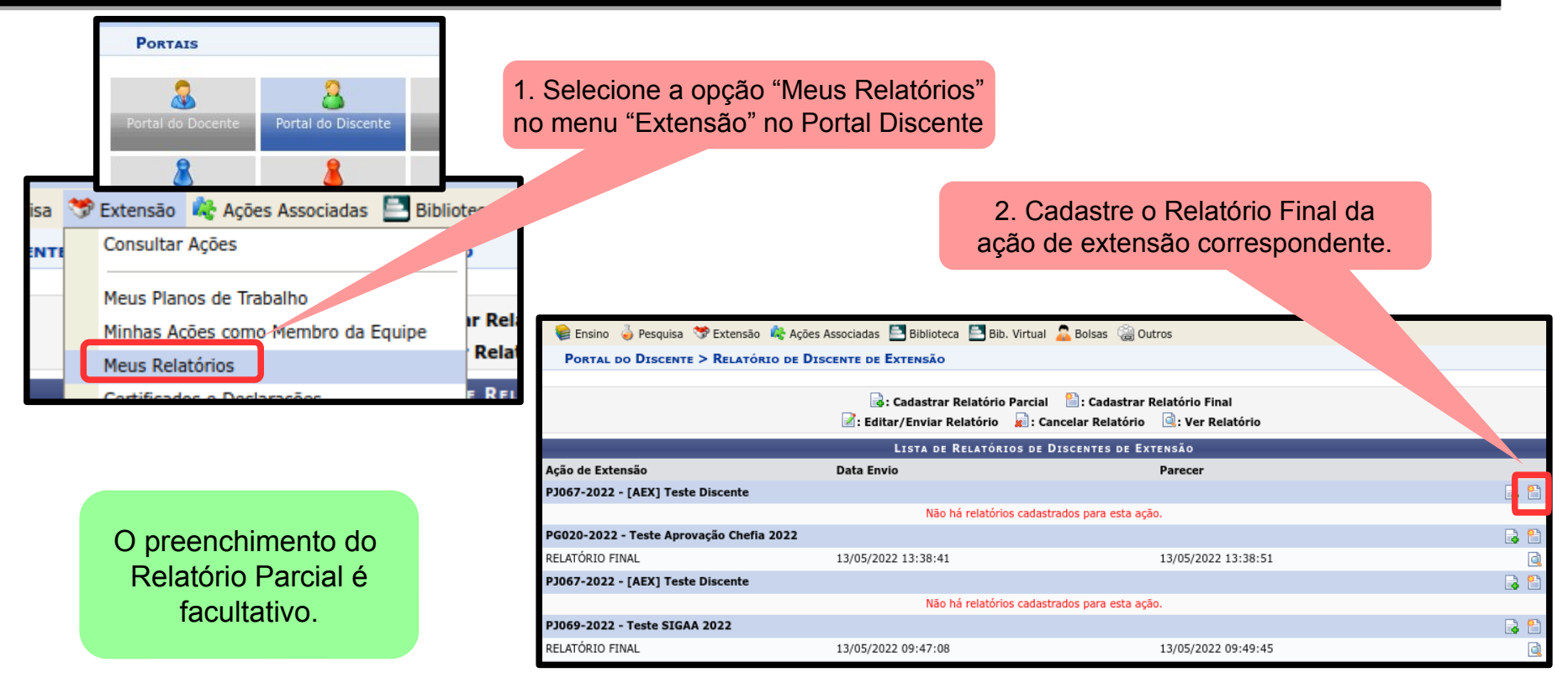

## **Relatório de atividades discente**

1. Preencher o relatório discente.

|                                         | Relatório de Discente de Extensão                                                                                                    |
|-----------------------------------------|----------------------------------------------------------------------------------------------------|
|                                         | Ação de Extensão:<br>PJ067-2022 - [AEX] Teste Discente                                                                                                    |
| Preencher o relatório discente.         | Tipo de Relatório:<br>RELATÓRIO FINAL                                                                                                    |
|                                         | Discente:<br>20205002319 - ULISSES COTTA CAVALCA                                                                                                    |
|                                         | Introducão:                                                                                                    |
|                                         | Realizar uma breve apresentação da ação de extensão, e a participação discente prevista.                                                                                                    |
|                                         |                                                                                                    |
|                                         | Metodologia:                                                                                                    |
|                                         | Descrever a metodologia de trabalho desenvolvida, conforme prevista no Plano de Trabalho Discente.                                                                                                    |
|                                         | A.                                                                                                    |
|                                         | Atividades Realizadas: 🕐                                                                                                    |
|                                         | Descrever detalhamento as atividades desenvolvidas ao longo da participação na ação de extensão.<br>Relacionar as atividades inicialmente previstas no Plano de Trabalho, bem como a conclusão de cada uma delas. |
|                                         |                                                                                                    |
|                                         | Resultados: ?                                                                                                    |
|                                         | Descrever os resultados alcançados ao longo da participação na ação de extensão.<br>Se for o caso, elencar o trabalho divulgado, publicações, apresentações, etc.                                                 |
|                                         |                                                                                                    |
|                                         |                                                                                                    |
|                                         | Conclusões: ?                                                                                                    |
|                                         | Descrever as contribuições na formação discente que a ação de extensão proporcionou.<br>Indicar as dificuldades encontradas, e as estratégias adotadas para contorná-las.                                         |
|                                         | Indicar, se for o caso, as eventuais alterações na proposta inicial do Plano de Trabalho Discente.                                                                                                    |
| 2. Confirmar o envio do relatório final |                                                                                                    |
|                                         | Enviar Relatório Cancelar                                                                                                    |

69 de

## Avaliação do relatório discente

| 🎔 Extensão 📑 Biblioteca                                                   | Produção Intelectual 🐞 Ambientes Virtuais 🔅 | 000 |
|---------------------------------------------------------------------------|---------------------------------------------|-----|
| Ações de Extensão<br>Autorizações<br>Planos de Trabalho                   | ÓRIOS DE DISCENTES EXTENSIONISTAS           |     |
| Relatórios                                                                | Relatórios de Discentes Extensionistas      |     |
| Comissão de Extensão<br>Certificados e Declarações<br>Editais de Extensão | Relatórios de Ações de Extensão             |     |
| Landis de Exterisão                                                       |                                             |     |

1. Selecione a opção "Relatórios de Discentes Extensionistas" no menu "Relatórios" no Portal Docente.

|              | LISTA DE RELATÓR                           | IOS DE DISCENTES DE AÇÕES         | COORDENADAS PELO USUÁ          | RIO ATUAL                               |                                  |
|--------------|--------------------------------------------|-----------------------------------|--------------------------------|-----------------------------------------|----------------------------------|
| Matrícula    | Discente                                   | Vínculo                           | Tipo de Relatório              | Avaliado em                             | 2 Cadastre o Relatório Final da  |
| CR031-2020 - | Curso Xxxxxxxx                             |                                   |                                |                                         |                                  |
| 20205002319  | ULISSES COTTA CAVALCA                      | BOLSISTA INTERNO                  | RELATÓRIO FINAL                | 26/02/2021 12:05:18                     | ação de extensão correspondente. |
| PJ146-2020 - | TESTE (EXCLUIR)                            |                                   |                                |                                         |                                  |
| 20205002319  | ULISSES COTTA CAVALCA                      | BOLSISTA INTERNO                  | RELATÓRIO FINAL                | 14/09/2020 15:10:53                     | Q                                |
| PJ067-2022 - | [AEX] TESTE DISCENTE                       |                                   |                                |                                         |                                  |
| 20205002319  | ULISSES COTTA CAVALCA                      | VOLUNTÁRIO                        | RELATÓRIO FINAL                |                                         |                                  |
| PJ069-2022 - | TESTE SIGAA 2022                           |                                   |                                |                                         |                                  |
| 20205002319  | ULISSES COTTA CAVALCA                      | VOLUNTÁRIO                        | RELATÓRIO FINAL                | 13/05/2022 09:49:45                     | Q                                |
| PG020-2022 · | TESTE APROVAÇÃO CHEFIA 2022                |                                   |                                |                                         |                                  |
| 20205002319  | ULISSES COTTA CAVALCA                      | VOLUNTÁRIO                        | RELATÓRIO FINAL                | 13/05/2022 13:38:51                     | Q                                |
|              |                                            | Extensão                          |                                |                                         |                                  |
| SIGAA   D    | iretoria de Tecnologia da Informação - DTI | - (31) 3319-7000   Copyright © 20 | 06-2022 - UFRN - vm-sig-app-08 | 8.ditic.sgi.cefetmg.br.inst8 - v4.2.18c | efet115                          |
|              |                                            |                                   |                                |                                         | 70 de                            |

## Avaliação do relatório discente

|                                                 | Avaliação de Relatório de Discente de Extensão                                                                                                    |                  |
|-------------------------------------------------|----------------------------------------------------------------------------------------------------|------------------|
|                                                 | Ação de Extensão:<br>19067-2022 - [AEX] Teste Discente                                                                                                    |                  |
|                                                 | Discente:<br>22319 - ULISSES COTTA CAVALCA                                                                                                    |                  |
| 3. Informe o parecer so                         | Dre /inculo:                                                                                                    |                  |
| Relatório de Atividades<br>Discente de Extensão | S do Discente:<br>ADO EM MODELAGEM MATEMÁTICA E COMPUTACIONAL/PPGMMC - BELO HORIZONTE - DOUTORADO                                                                                                    |                  |
|                                                 | DO RELATÓRIO                                                                                                    |                  |
|                                                 | Tipo:<br>Relatório final                                                                                                    |                  |
|                                                 | Data de Envio:<br>06/06/2022                                                                                                    |                  |
|                                                 | I <b>ntrodução:</b><br>Realizar uma breve apresentação da ação de extensão, e a participação discente prevista.                                                                                                    |                  |
|                                                 | Metodologia:<br>Descrever a metodologia de trabalho desenvolvida, conforme prevista no Plano de Trabalho Discente.                                                                                                    |                  |
|                                                 | <b>Ações:</b><br>Descrever detalhamento as atividades desenvolvidas ao longo da participação na ação de extensão. Relacionar as atividades inicialmente previstas no Plano de<br>Trabalho, bem como a conclusão de cada uma delas.                                                          |                  |
|                                                 | Resultados:<br>Descrever os resultados alcancados ao longo da participação na ação de extensão. Se for o caso, elencar o trabalho divulgado, publicações, apresentações, etc.                                                                                                    |                  |
|                                                 | Conclusões:<br>Descrever as contribuições na formação discente que a ação de extensão proporcionou. Indicar as dificuldades encontradas, e as estratégias adotadas para<br>contorná-las. Indicar, se for o caso, as eventuais alterações na proposta inicial do Plano de Trabalho Discente. |                  |
|                                                 | Parecer da Coordenação da Ação Sobre o Relatório do(a) Discente                                                                                                    |                  |
|                                                 | Detalhes do Parecer: 4. Cadastre o                                                                                                    | o Relatório Fina |
|                                                 | No parecer do coordenador, indicar a efetiva participação do discente na ação de extensão.<br>Apontar o avanço da formação promovida pela sua participação na ação de extensão.<br>Activitado de extensão.                                                                                  | são correspon    |
|                                                 |                                                                                                    |                  |
|                                                 | Contirmar Parecer Cancelar                                                                                                    |                  |

# Relatório final de ação de extensão

| CEFET-MG - SIGAA - Sistema Integrado de Gestão de Atividades Acadêmicas                                              |                                                                                                    |      |  |  |  |  |  |
|----------------------------------------------------------------------------------------------------|----------------------------------------------------------------------------------------------------|------|--|--|--|--|--|
| FLAVIO LUIS C. PADUA Alterar vínculo       Semestre atual: 2022.1         DEPARTAMENTO DE COMPUTAÇÃO - NG (11.56.03) |                                                                                                    |      |  |  |  |  |  |
| 餐 Ensino                                                                                                    | 🤝 Extensão 📃 Biblioteca 🔋 Produção Intelectual 🐞 Ambientes Virtuais                                                                                                    | 🍓 Ou |  |  |  |  |  |
| Não há ı                                                                                                    | Ações de Extensão  Autorizações Planos de Trabalho                                                                                                    |      |  |  |  |  |  |
|                                                                                                    | Relatórios       Relatórios de Discentes Extensionistas         Certificados e Declarações       Relatórios de Ações de Extensão         Editais de Extensão       Instrumenta de Extensão |      |  |  |  |  |  |
| MINHAS T                                                                                                    | TURMAS NO SEMESTRE                                                                                                    |      |  |  |  |  |  |

 Para se realizar a submissão do relatório final, deve-se acessar o menu "Extensão >> Relatórios >> Relatórios de Ações de Extensão".

Para efeitos do art. 17 da RCD-14/17, é exigido apenas o Relatório Final da ação de extensão.

| PORTAL DO DOC                                  | ENTE > SUBMISSÃO                                   | DO RELATÓRIOS DE                                 | AÇÕES DE EXTENSÃO                                           |                                                        |                                                                   |     |
|------------------------------------------------|----------------------------------------------------|--------------------------------------------------|-------------------------------------------------------------|--------------------------------------------------------|-------------------------------------------------------------------|-----|
|                                                |                                                    |                                                  |                                                             |                                                        |                                                                   |     |
| <b>Atenção:</b> Caro coo<br>reenviado, para qu | ordenador, caso o relato<br>le o Departamento reav | ório tenha sido "Aprov<br>valie. Caso tenha sido | ado com Recomendação" ou "<br>pela DEDC, deve ser editado e | Reprovado" pelo Departame<br>reenviado, para que o Dep | ento, o mesmo deve ser editado e<br>artamento e a DEDC reavaliem. | 3   |
|                                                |                                                    | is Cadastrar<br>is Editar∕Enviar R               | Relatório Parcial 🛛 🗎 : Cad<br>Ielatório 🔓 : Remover Re     | astrar Relatório Final<br>latório 🔄: Ver Relatór       | io                                                                |     |
|                                                |                                                    | LISTA DE RELATÓR                                 | IOS DE AÇÕES COORDENADA                                     | S PELO USUÁRIO ATUAL                                   |                                                                   |     |
| Tipo Relatório                                 | Data de Envio                                      | Validado Depto.                                  | Justificativa Depto.                                        | Validado DEDC                                          | Justificativa DEDC                                                | -   |
| CR018-2022 - [AEX                              | ] Introdução à Progr                               | amação de Computa                                | adores (PG014-2021)                                         |                                                        |                                                                   | 🗟 😫 |
|                                                |                                                    | Não há                                           | relatórios cadastrados para e                               | sta ação.                                              |                                                                   |     |
| EV016-2022 - [AEX                              | ] 1ª Mostra do Curso                               | de Engenharia de C                               | computação do Campus Nov                                    | /a Gameleira na Bienal d                               | e Extensão (PG014-2021)                                           | 📑 🔁 |
|                                                |                                                    | Não há                                           | relatórios cadastrados para e                               | sta ação.                                              |                                                                   |     |
| PJ155-2020 - Platat                            | forma para Inspeção                                | Visual Automática                                | da Qualidade de Grãos Agri                                  | colas                                                  |                                                                   | 📑 🔁 |
|                                                |                                                    | Não há                                           | relatórios cadastrados para e                               | sta ação.                                              |                                                                   |     |

2. Na tela seguinte, serão listadas as ações de extensão EM EXECUÇÃO, para a quais se pode elaborar e submeter o relatório final.
| Portal do Docente > Relatório de Projetos de Extensão                                         |                                                                   |
|-----------------------------------------------------------------------------------------------|-------------------------------------------------------------------|
| CADASTRO DE RELATÓRIO FINAL DE PROJETOS DE EXTENS                                             | ÃO                                                                |
| Código do Projeto: PJ155-2020                                                                 |                                                                   |
| Título do Projeto: Plataforma para Inspeção Visual Automática da Qualidade de Grãos Agrícolas |                                                                   |
| Unidade Proponente: DEPARTAMENTO DE COMPUTAÇÃO - NG                                           |                                                                   |
| Fontes Financiamento: AÇÃO SEM FINANCIAMENTO                                                  | 3. O primeiro campo a ser preenchido diz                          |
| Nº Discentes Envolvidos: 2 ?                                                                  | respeito à realização da ação.                                    |
| Esta Ação foi realizada: \star 💿 SIM 🔘 NÃO                                                    | Deve-se responder "SIM" ou "NÃO":                                 |
| Atividades Avaliação Arquivos                                                                 |                                                                   |
| Salvar (Rascunho) Cadastrar Cancelar                                                          | <u>SIM</u> : ação teve objetivos atingidos total ou parcialmente. |

<u>NÃO</u>: ação foi cancelada ou seus objetivos não foram atingidos.

 O relatório final de uma ação de extensão demanda o preenchimento de três seções, a saber:

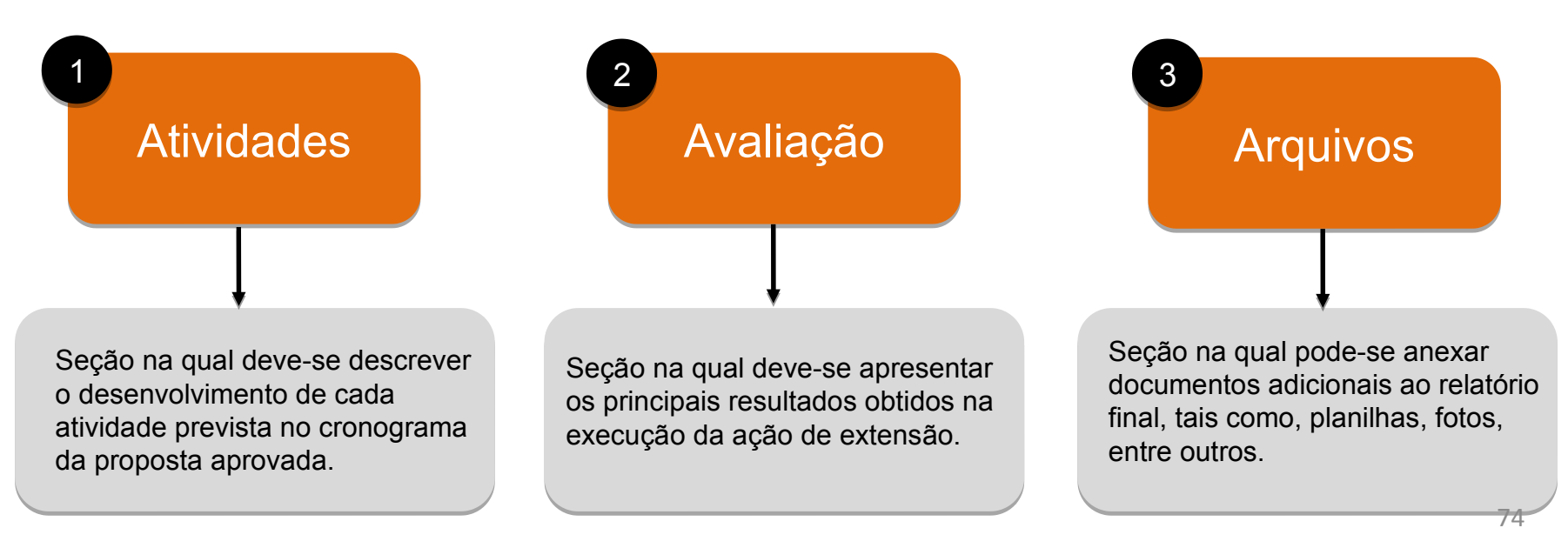

| Portal do Docente > Relatório de Proje                                                                                                    | tos de Extensão                     |                           |                         |                     |        |         |
|----------------------------------------------------------------------------------------------------|-------------------------------------|---------------------------|-------------------------|---------------------|--------|---------|
| CADASTRO                                                                                                    | ) DE RELATÓRIO FINAL DE             | PROJETOS DE EX            | <b>FENSÃO</b>           |                     |        |         |
| Código do Projeto: PJ155-2020                                                                                                    |                                     |                           |                         |                     |        |         |
| Título do Projeto: Plataforma pa                                                                                                    | ara Inspeção Visual Automática da C | Qualidade de Grãos Agríco | olas                    |                     |        |         |
| Unidade Proponente: DEPARTAMEN                                                                                                    | TO DE COMPUTAÇÃO - NG               | A Dara                    | ada ativid              | ada provista po o   | ronog  | rama da |
| Fontes Financiamento: AÇAO SEM FI                                                                                                    | NANCIAMENTO                         | 4. Fala (                 |                         |                     | orocor | ana ua  |
| Nº Discentes Envolvidos: 2                                                                                                    |                                     |                           |                         | de realização e     | Carda  | ha súa  |
| Esta Ação foi realizada: 🖈 🧿 SIM 🔘                                                                                                    | NÃO                                 | estimada                  | , periodo               | ue realização e     | carya  | norana  |
| Atividades Avaliação Arquivos                                                                                                    |                                     | estimada                  | •                       |                     |        |         |
| Atividades Relacionadas:                                                                                                    | PERÍODO REALIZAÇÃO:                 | Carga Horária:            | ANDAMENTO<br>ATIVIDADE: | Situação Atividade: |        |         |
| <ol> <li>1. 1. Mapear o processo de negócio associado aos<br/>sistemas de produção de grãos agrícolas, buscando-se<br/>compreender, em especial, a etapa de pós-colheita por<br/>meio de observações e análises das atividades<br/>desenvolvidas in loco pelos potenciais beneficiários da<br/>tecnologia. Partícipes envolvidos nesta ação: CEFET-<br/>MG e EMBRAPA.</li> </ol> | 01/02/2021 a 28/02/2021             | 16 h                      | 0%                      | SELECIONE V         |        |         |
| Digite um breve relato sobre a execução da atividade                                                                                                    |                                     |                           |                         |                     |        |         |
|                                                                                                    |                                     |                           |                         |                     |        |         |
|                                                                                                    |                                     |                           |                         |                     |        | 75      |

| Portal do Docente > Relatório de Proje                                                                                                    | ros de Extensão         | 5. O coorde                                                                                                    | enador deve             | preencher o sequin  | te campo:                                          |
|----------------------------------------------------------------------------------------------------|-------------------------|----------------------------------------------------------------------------------------------------|-------------------------|---------------------|----------------------------------------------------|
| CADASTRO                                                                                                    | DE RELATÓRIO FINAL DE P |                                                                                                    |                         |                     | •                                                  |
| Código do Projeto: PJ155-2020<br>Título do Projeto: Plataforma para Inspeção Visual Automática da Quali<br>Unidade Proponente: DEPARTAMENTO DE COMPUTAÇÃO - NG<br>Fontes Financiamento: AÇÃO SEM FINANCIAMENTO<br>Nº Discentes Envolvidos: 2                                                                                                    |                         | Andamento Atividade: em uma escala de 0% a 100%<br>é necessário informar se a atividade foi: (<br>executada integralmente (100%); (2) executad<br>parcialmente, indicando a estimativa de percentu |                         |                     | % a 100%,<br>e foi: (1)<br>executada<br>percentual |
| Nº Discentes Envolvidos: 2 1<br>Esta Ação foi realizada: * (i) SIM (i)<br>Atividades Avaliação Arquivos                                                                                                    | NÃO                     | correspond                                                                                                    | ente; e (3) n           | ão executada (0%).  |                                                    |
| Atividades Relacionadas:                                                                                                    | Período Realização:     | CARGA HORÁRIA:                                                                                                    | ANDAMENTO<br>ATIVIDADE: | SITUAÇÃO ATIVIDADE: |                                                    |
| <ol> <li>1. 1. Mapear o processo de negócio associado aos<br/>sistemas de produção de grãos agrícolas, buscando-se<br/>compreender, em especial, a etapa de pós-colheita por<br/>meio de observações e análises das atividades<br/>desenvolvidas in loco pelos potenciais beneficiários da<br/>tecnologia. Partícipes envolvidos nesta ação: CEFET-<br/>MG e EMBRAPA.</li> </ol> | 01/02/2021 a 28/02/2021 | 16 h                                                                                                    | 0%                      | SELECIONE ×         |                                                    |
| Digite um breve relato sobre a execução da atividade                                                                                                    |                         |                                                                                                    |                         |                     |                                                    |

| Portal do Docente > Relatório de Proje                                                                                                    | tos de Extensão                                                              |                                                      |                                                            |                                                         |                                    |
|----------------------------------------------------------------------------------------------------|------------------------------------------------------------------------------|------------------------------------------------------|------------------------------------------------------------|---------------------------------------------------------|------------------------------------|
| CADASTRO                                                                                                    | DE RELATÓRIO FINAL DE I                                                      | PROJETOS DE EX                                       | TENSÃO                                                     |                                                         |                                    |
| Código do Projeto: PJ155-2020<br>Título do Projeto: Plataforma pa<br>Unidade Proponente: DEPARTAMEN<br>Fontes Financiamento: AÇÃO SEM FI<br>Nº Discentes Envolvidos: 2                                                                                                    | ara Inspeção Visual Automática da Qu<br>TO DE COMPUTAÇÃO - NG<br>NANCIAMENTO | ali 6. O coorde<br><u>Situação At</u><br>opções, a s | enador deve<br><u>ividade</u> : dev<br>saber: "EM <i>i</i> | preencher ainda<br>ve-se selecionar u<br>ANDAMENTO", "C | o campo:<br>ma entre t<br>CONCLUÍE |
| Esta Ação foi realizada: * 💿 SIM 🔿                                                                                                    | NÃO                                                                          | ou "CANCE                                            | LADO".                                                     |                                                         |                                    |
| Alividades Availação Alquivos                                                                                                    |                                                                              |                                                      |                                                            |                                                         |                                    |
| Atividades Relacionadas:                                                                                                    | PERÍODO REALIZAÇÃO:                                                          | Carga Horária:                                       | ANDAMENTO<br>ATIVIDADE:                                    | SITUAÇÃO ATIVIDADE:                                     |                                    |
| 1. 1. Mapear o processo de negócio associado aos<br>sistemas de produção de grãos agrícolas, buscando-se<br>compreender, em especial, a etapa de pós-colheita por<br>meio de observações e análises das atividades<br>desenvolvidas in loco pelos potenciais beneficiários da<br>tecnologia. Partícipes envolvidos nesta ação: CEFET-<br>MG e EMBRAPA. | 01/02/2021 a 28/02/2021                                                      | 16 h                                                 | 0%                                                         | SELECIONE v                                             |                                    |
| Digite um breve relato sobre a execução da atividade                                                                                                    |                                                                              |                                                      |                                                            |                                                         |                                    |
|                                                                                                    |                                                                              |                                                      |                                                            |                                                         | -                                  |

| Portal do Docente > Relatório de Projet                                                                                                    | tos de Extensão                                                                      |                            |                                                                                                    |                                                                                                    |                                                                                                    |                                               |
|----------------------------------------------------------------------------------------------------|--------------------------------------------------------------------------------------|----------------------------|----------------------------------------------------------------------------------------------------|----------------------------------------------------------------------------------------------------|----------------------------------------------------------------------------------------------------|-----------------------------------------------|
| CADASTRO<br>Código do Projeto: PJ155-2020<br>Título do Projeto: Plataforma pa<br>Unidade Proponente: DEPARTAMENT<br>Fontes Financiamento: AÇÃO SEM FIN<br>Nº Discentes Envolvidos: 2<br>Esta Ação foi realizada: * () SIM ()<br>Atividades Avaliação Arquivos                                                                                                  | DE RELATÓRIO<br>ara Inspeção Visual Auto<br>TO DE COMPUTAÇÃO -<br>NANCIAMENTO<br>NÃO | 7.<br>co<br>a)<br>b)<br>c) | Por fim, o coorde<br>onsiderando as seg<br>Como foi a execu<br>Como a execução<br>metas e resultado<br>Caso a atividade<br>qual a justificativa | enador dev<br>uintes perg<br>ção desta a<br>o da ativida<br>os esperado<br>esteja em<br>para tanto | re preencher o camp<br>untas norteadoras:<br>atividade específica?<br>ade se relaciona com<br>os no plano de trabalh<br>andamento ou foi o<br>? | oo abaixo,<br>objetivos,<br>io?<br>cancelada, |
| ATIVIDADES RELACIONADAS:                                                                                                    | PERÍODO REALIZA                                                                      | ÇÃO:                       | Carga Horária:                                                                                                    | ANDAMENTO<br>ATIVIDADE:                                                                            | SITUAÇÃO ATIVIDADE:                                                                                                    |                                               |
| <ol> <li>1. 1. Mapear o processo de negócio associado aos<br/>sistemas de produção de grãos agrícolas, buscando-se<br/>compreender, em especial, a etapa de pós-colheita por<br/>meio de observações e análises das atividades<br/>desenvolvidas in loco pelos potenciais beneficiários da<br/>tecnologia. Partícines envolvidos pesta ação: CEFET-</li> </ol> | 01/02/2021 a 28/0                                                                    | 2/2021                     | 16 h                                                                                                    | 0%                                                                                                 | SELECIONE ×                                                                                                    |                                               |

Digite um breve relato sobre a execução da atividade

MG e EMBRAPA

| CADASTRO DE RELATÓRIO                                                                                                    | FINAL DE PROJETOS DE EXTENSÃO                                                                                                    |
|----------------------------------------------------------------------------------------------------|----------------------------------------------------------------------------------------------------|
| Código do Projeto: PJ155-2020<br>Título do Projeto: Plataforma para Inspeção Visual A<br>Unidade Proponente: DEPARTAMENTO DE COMPUTAÇÃO<br>Fontes Financiamento: AÇÃO SEM FINANCIAMENTO<br>Nº Discentes Envolvidos: 2 ? | 8. O coordenador deve iniciar o preenchimento da seção "Avaliação", informando sobre o "Público Atingido".                                                  |
| Esta Ação foi realizada: * <ul> <li>SIM</li> <li>NÃO</li> </ul> Atividades Avaliação Arquivos Público Estimado: 17180 pessoas ? Público Atingido: * pessoas                                                             | Pergunta norteadora: quantas pessoas <u>ao todo</u> a ação<br>de extensão atingiu ou beneficiou <u>diretamente</u><br>indiretamente durante sua realização? |
| PRODUTOS GERADO Apresentação em Eventos Científicos:  Resumo sobre a apresentação:                                                                                                    | 9. Em seguida, o coordenador deve informar o número de apresentações em eventos científicos que porventura tenham sido realizadas.                          |
| Artigos Científicos produzidos a partir da ação de extensão: ⊮<br>Resumo sobre o Artigo:                                                                                                    | Pergunta norteadora: quantas apresentações derivadas da execução da ação foram realizadas?                                                                  |
| Outras produções geradas a partir da ação de Extensão: *                                                                                                    | 10. Então, o coordenador deve preencher este campo.                                                                                                    |

Parte Inicial

79

| CADASTRO DE RI                                                 | ELATÓRIO FINAL DE PROJETOS DE EXTENSÃO                |
|----------------------------------------------------------------|-------------------------------------------------------|
| Código do Projeto: PJ155-2020                                  |                                                       |
| Título do Projeto: Plataforma para Inspe                       | ção Visual Automática da Qualidade de Grãos Agricolas |
| Unidade Proponente: DEPARTAMENTO DE CO                         | T T T T T T T T T T T T T T T T T T T                 |
| Fontes Financiamento: AÇÃO SEM FINANCIAN                       | 🗈 11. Em seguida, o coordenador deve informar o       |
| Nº Discentes Envolvidos: 2                                     | número do attigos científicos que porventura          |
| Esta Ação foi realizada: \star 💿 SIM 🔿 NÃO                     | numero de artigos científicos que porventura          |
|                                                                | tenham sido produzidos.                               |
| Atividades Avaliação Arquivos                                  |                                                       |
| Público Estimado: 17180 pessoas ?                              | Dergunte nortenderes guentes ertiges signt/fices      |
| Público Atingido: * pessoas                                    | Pergunta norteadora: quantos artigos científicos      |
|                                                                | foram produzidos a partir da execução da ação?        |
| Annonenteeñe em Eventee Científiceeu d                         |                                                       |
| Apresentação em Eventos Cientínicos: ·                         | es.                                                   |
| Resulto sobre a apresentação.                                  |                                                       |
|                                                                | Então, o coordenador deve preencher este campo.       |
|                                                                |                                                       |
|                                                                |                                                       |
| Artigos Científicos produzidos a partir da ação de extensão: * | Pergunta norteadora: para cada artigo, qual foi se    |
| Resumo sobre o Artigo:                                         | objeto de estudo e quais seus dados principa          |
|                                                                |                                                       |
|                                                                | (autores, ano, veiculo de publicação, entre outros)?  |
|                                                                |                                                       |
| Outras produções geradas a partir da ação de Extensão: 🕷       |                                                       |
| Resumo sobre a Produção:                                       |                                                       |
| -                                                              |                                                       |
|                                                                |                                                       |
|                                                                | 80                                                    |

Parte Inicial

Parte Inicial

| CADASTRO DE RELA                                               | TÓRIO FINAL DE PROJETOS D               | PE EXTENSÃO                           |                           |
|----------------------------------------------------------------|-----------------------------------------|---------------------------------------|---------------------------|
| Código do Projeto: PJ155-2020                                  |                                         |                                       |                           |
| Título do Projeto: Plataforma para Inspeção                    | Visual Automática da Qualidade de Grãos | s Agrícolas                           |                           |
| Unidade Proponente: DEPARTAMENTO DE COMP                       |                                         |                                       |                           |
| Fontes Financiamento: AÇÃO SEM FINANCIAMEN                     | 12 Por fim nes                          | ta narte o coordenador d              |                           |
| Nº Discentes Envolvidos: 2                                     |                                         |                                       |                           |
|                                                                | informar o número                       | de outras produções que tenh          | iam                       |
| Esta Ação foi realizada: 🖈 🧿 SIM 🔘 NAO                         | sido obtidas (livro                     | natente produto entre outros          |                           |
| Atividades Avaliação Arquivos                                  | 5100 0511003 (11110,                    | patente, produto, entre outros,       |                           |
| Público Estimado: 17180 pessoas 了                              | Devenuete service edu                   | and success "autrop and up?           | · "                       |
| Público Atingido: * pessoas                                    | Pergunta norteado                       | <u>ora</u> : quantas outras produço   | bes                       |
|                                                                | foram obtidas a pa                      | rtir da execução da ação?             |                           |
| PRODUTOS GERADO                                                |                                         |                                       |                           |
| Apresentação em Eventos Científicos: * apresentações.          |                                         |                                       |                           |
| Resumo sobre a apresentação:                                   |                                         |                                       |                           |
|                                                                |                                         | Então, o coordenador deve r           | reencher este campo       |
|                                                                |                                         |                                       | bieenchei este campo.     |
|                                                                |                                         |                                       |                           |
| Artigos Científicos produzidos a partir da ação de extensão: * |                                         | Pergunta norteadora: para c           | ada produção, qual seu    |
| Resumo sobre o Artigo:                                         |                                         | <u>i organita nontoadora</u> . para o |                           |
|                                                                |                                         | objeto e quais seus dados p           | principais (autores, ano, |
|                                                                |                                         | entre outros)?                        |                           |
|                                                                |                                         |                                       |                           |
|                                                                | <u> </u>                                |                                       |                           |
| Outras produções geradas a partir da ação de Extensão: 🖈       |                                         |                                       | -                         |
| Resumo sobre a Produção:                                       |                                         |                                       |                           |
|                                                                |                                         |                                       |                           |
|                                                                |                                         |                                       |                           |
|                                                                |                                         |                                       | 81                        |

#### 13. Perguntas norteadoras:

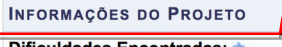

Dificuldades Encontradas:

Quais foram as dificuldades encontradas durante a realização da ação? a) Caso o público atingido seja inferior ao estimado, qual a justificativa? Quais pontos fracos do planejamento ou da equipe a coordenação identificou? Quais foram as principais ameaças externas à execução bem sucedida da ação?

#### Parte Final

Observações Gerais: 🕯 Salvar (Rascunho) Cadastrar Cancelar 14. Perguntas norteadoras: Quais os principais resultados para o CEFET-MG e comunidade externa? Como foi estimado o público atingido? Quais foram os aspectos positivos identificados na realização da ação? Quais pontos fortes do planejamento ou da equipe a coordenação identificou? 82 Caso a ação tenha sido fomentada pela DEDC, como o recurso foi aplicado?

| CADASTRO DE RELATÓRIO FINAL DE                                     | E PROJETOS DE EXTENSÃO                                                                                                    |
|--------------------------------------------------------------------|----------------------------------------------------------------------------------------------------|
| Código do Projeto: PJ155-2020                                      |                                                                                                    |
| Título do Projeto: Plataforma para Inspeção Visual Automática da Q | Qualidade de Grãos Agrícolas                                                                                                  |
| Unidade Proponente: DEPARTAMENTO DE COMPUTAÇÃO - NG                |                                                                                                    |
| Fontes Financiamento: AÇÃO SEM FINANCIAMENTO                       |                                                                                                    |
| Nº Discentes Envolvidos: 2 <b>?</b>                                | 15. Quais documentos, planilhas, fotos, videos, entre                                                                         |
| Esta Ação foi realizada: \star 💿 SIM 🔘 NÃO                         | <ul> <li>outros, podem comprovar ou ajudar a elucidar o que<br/>foi realizado durante a execução da ação? Anexe-os</li> </ul> |
| Atividades Avaliação Arquivos                                      | aqui.                                                                                                    |
| ANEXAR ARQUIVO COM OUTROS DETALHES DA EXECUÇÃO DA AÇÃO             |                                                                                                    |
| Descrição: 🖈                                                       |                                                                                                    |
| Arquivo: * Browse No file selected.                                |                                                                                                    |
| Anexar Arquivo                                                     | 0                                                                                                    |
|                                                                    | Cer Arquivo                                                                                                    |
| Descrição do Arquivo                                               |                                                                                                    |
| Salvar (Rascunho) Cadastr                                          | trar Cancelar                                                                                                    |

## Aprovar Relatório Final da ação de extensão

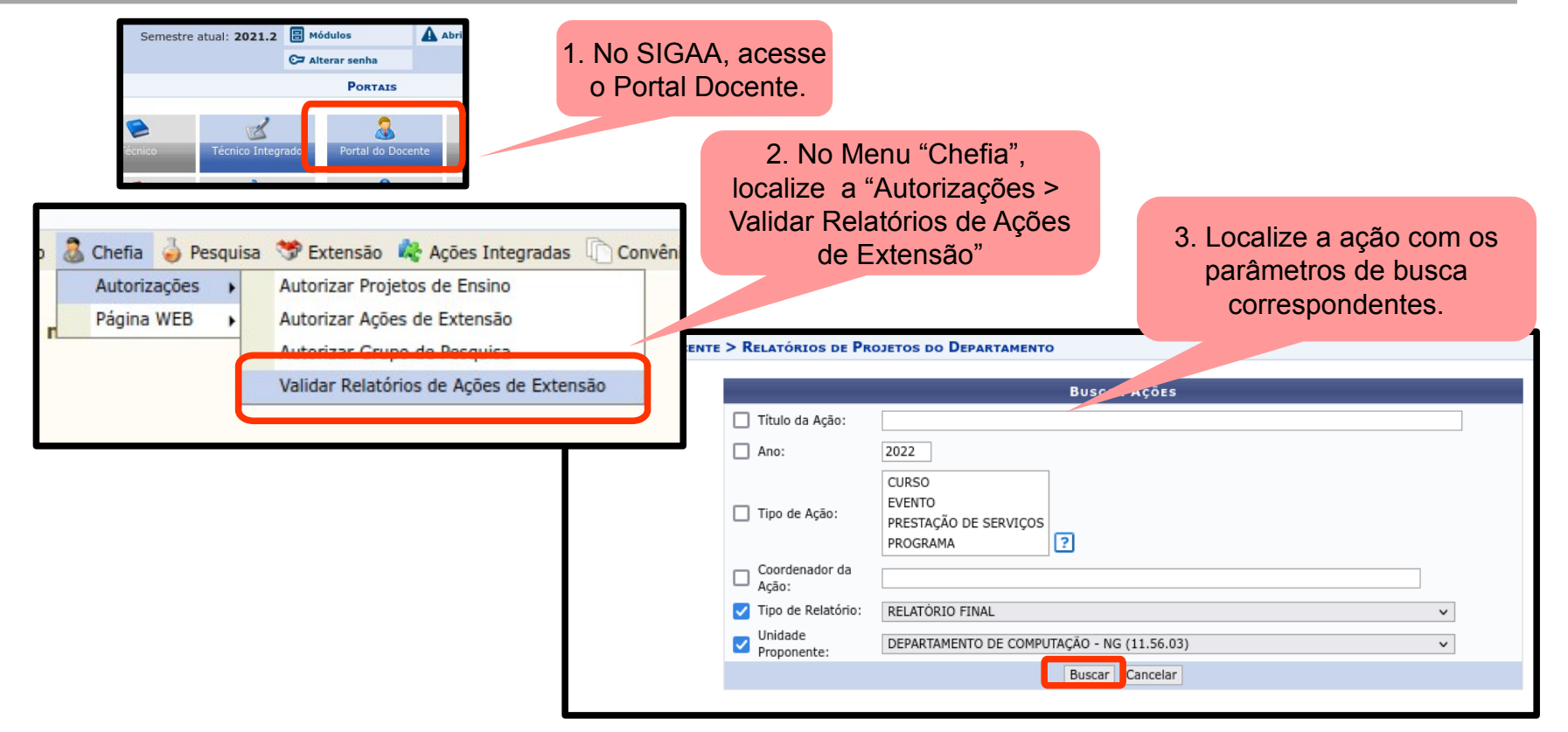

# Aprovar Relatório Final da ação de extensão

4. Selecione o relatório final da ação de extensão Correspondente.

|            |      | 🔍: Visualizar Projeto 🛛 🗐 : Visualizar Relató                 | rio 🔇: Analisar Relatório | ,                   |   |   |
|------------|------|---------------------------------------------------------------|---------------------------|---------------------|---|---|
|            |      | Relatorios de Ações de Acadêmicas do De                       | PARTAMENTO SELECIONADO    |                     |   |   |
| Código     | Ano  | Título da Ação                                                | Тіро                      | Analisado em        |   |   |
| PJ010-2021 | 2021 | Equipe de Competição Fórmula Cefast SAE                       | RELATÓRIO FINAL           | 02/02/2022 17:46:40 | 0 | _ |
| PG012-2020 | 2020 | Programa CIRA - Centro Internacional de Reciclagem Automotiva | RELATÓRIO FINAL           | NÃO ANALISADO       | Q | ٢ |

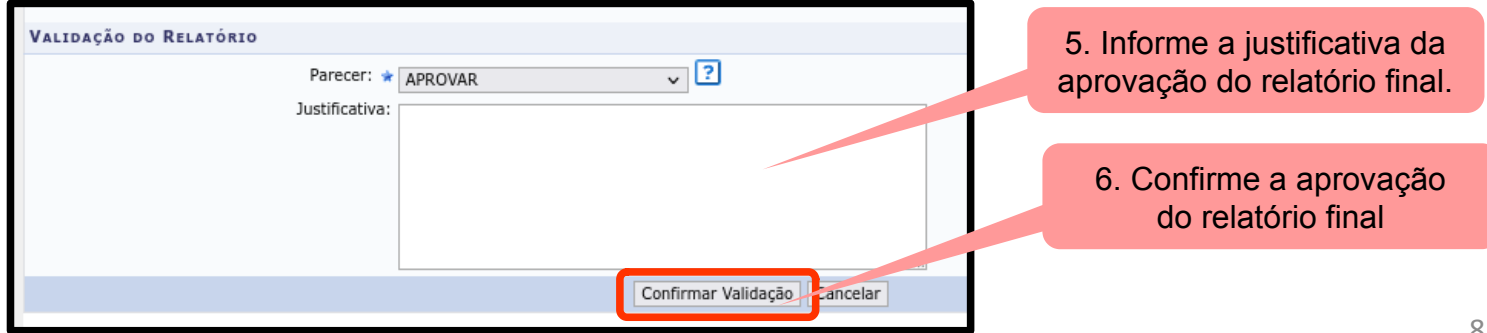

## Próxima Aula

 Projeto de extensão com viés de PD&I e prestação de serviço técnico-especializado

• Sugestão de leitura:

Resolução CD-027/18 – Política de Inovação